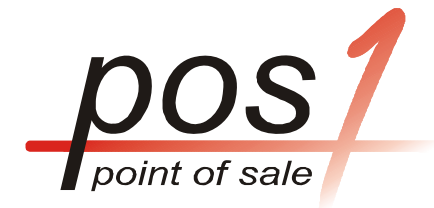

# the first choice in POS

www.pos1.com.au

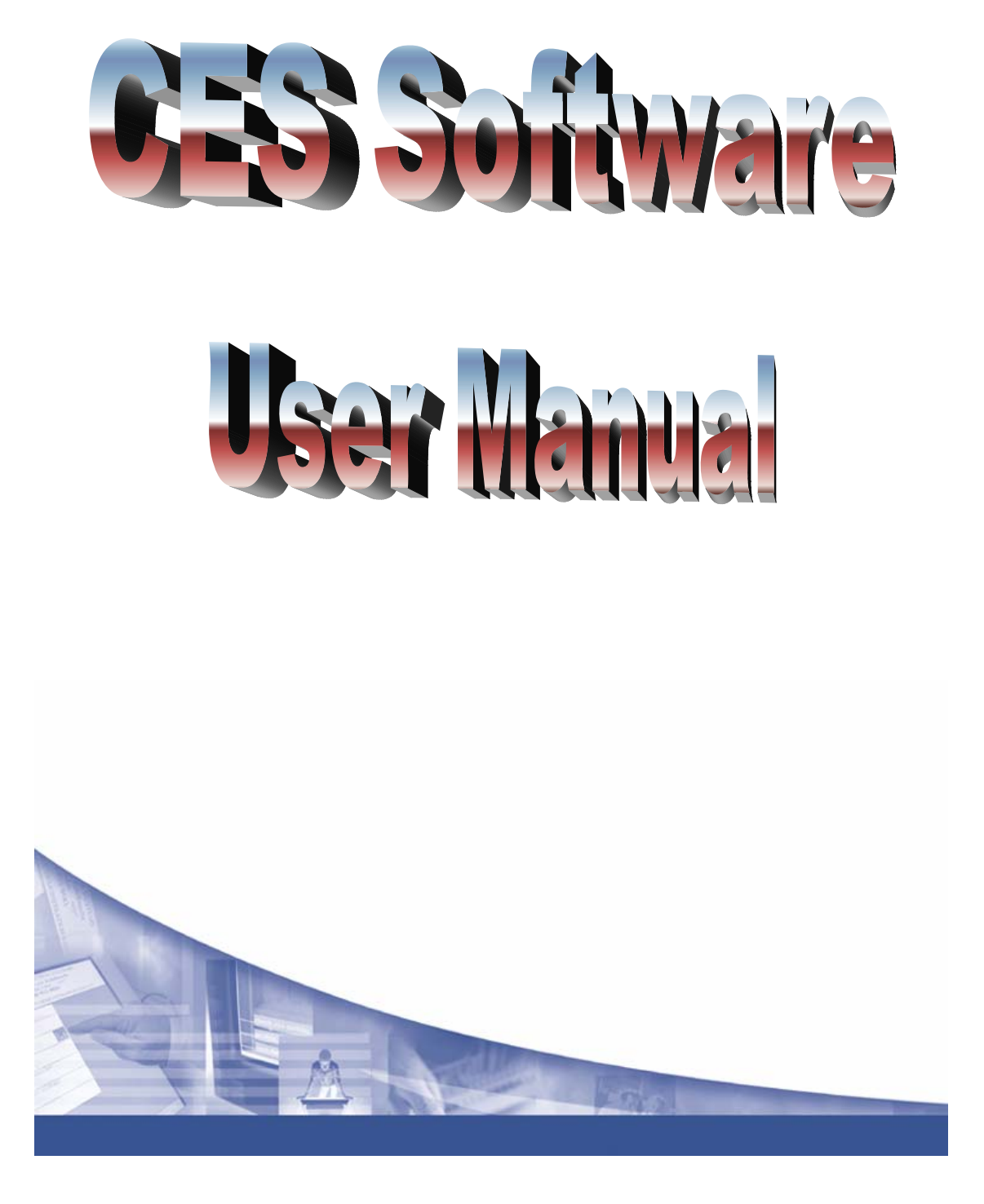

58 Carroll Road Oakleigh South 3167, Victoria Email: <a href="mailto:sales@pos1.com.au">sales@pos1.com.au</a>

Ph: 9551 2881 Fax: 9551 2234

#### **Table of Contents**

| 2  |
|----|
| 3  |
| 3  |
| 3  |
| 4  |
| 6  |
| 10 |
| 13 |
| 19 |
| 22 |
| 27 |
| 32 |
| 36 |
| 39 |
| 42 |
| 47 |
| 49 |
| 51 |
|    |

#### 1. How to start CES TS Software

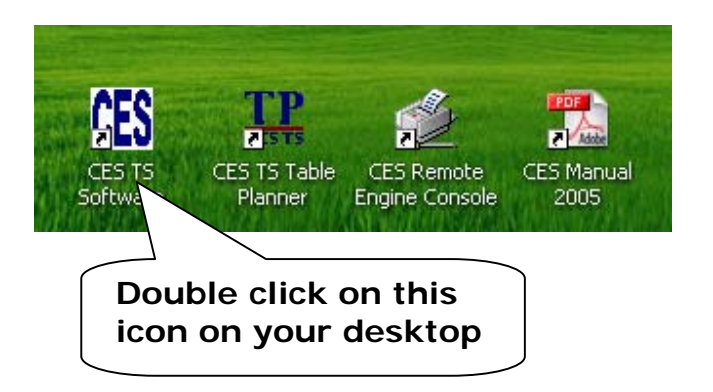

2. How to Access Back Office from the Sales Mode

When in the Sales Mode, just type in 10101 to access Back Office.

3. How to exit from CES TS Software

#### Go to Back Office by typing 10101

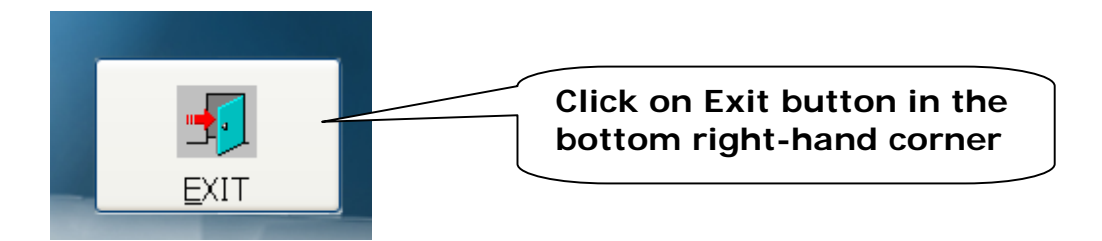

#### 4. How to create a Group

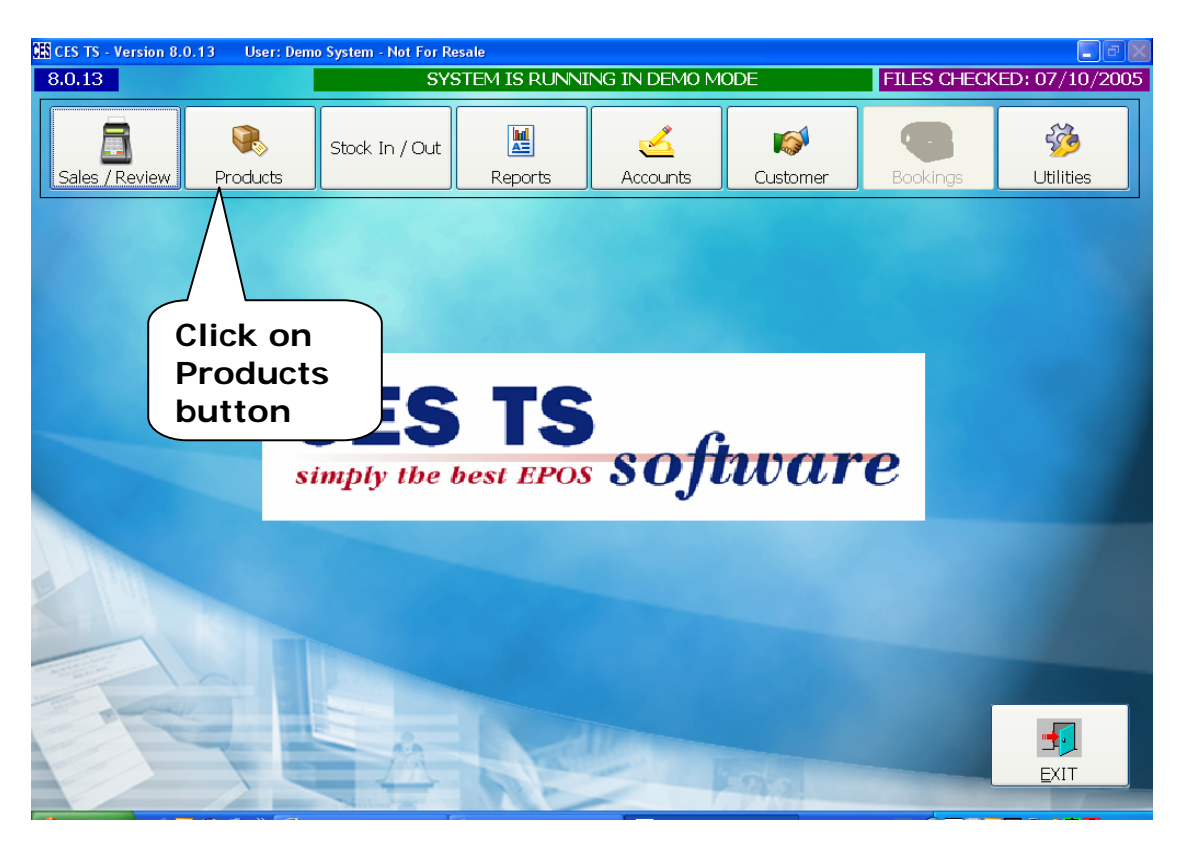

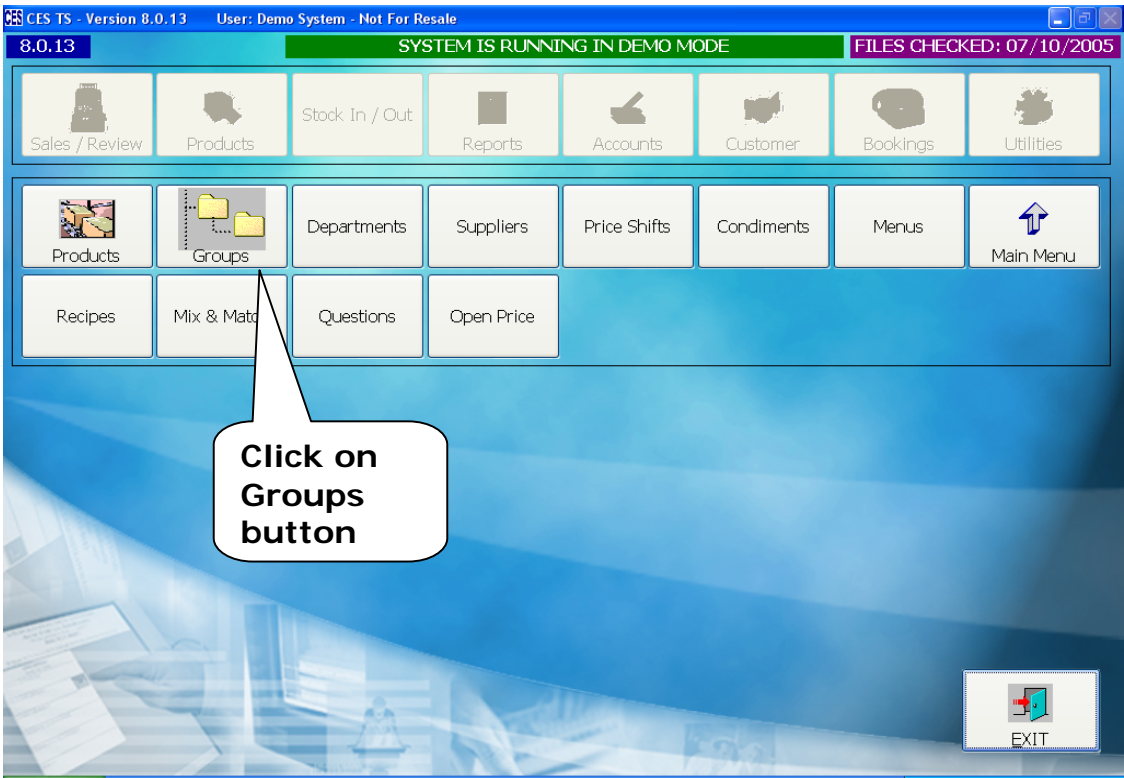

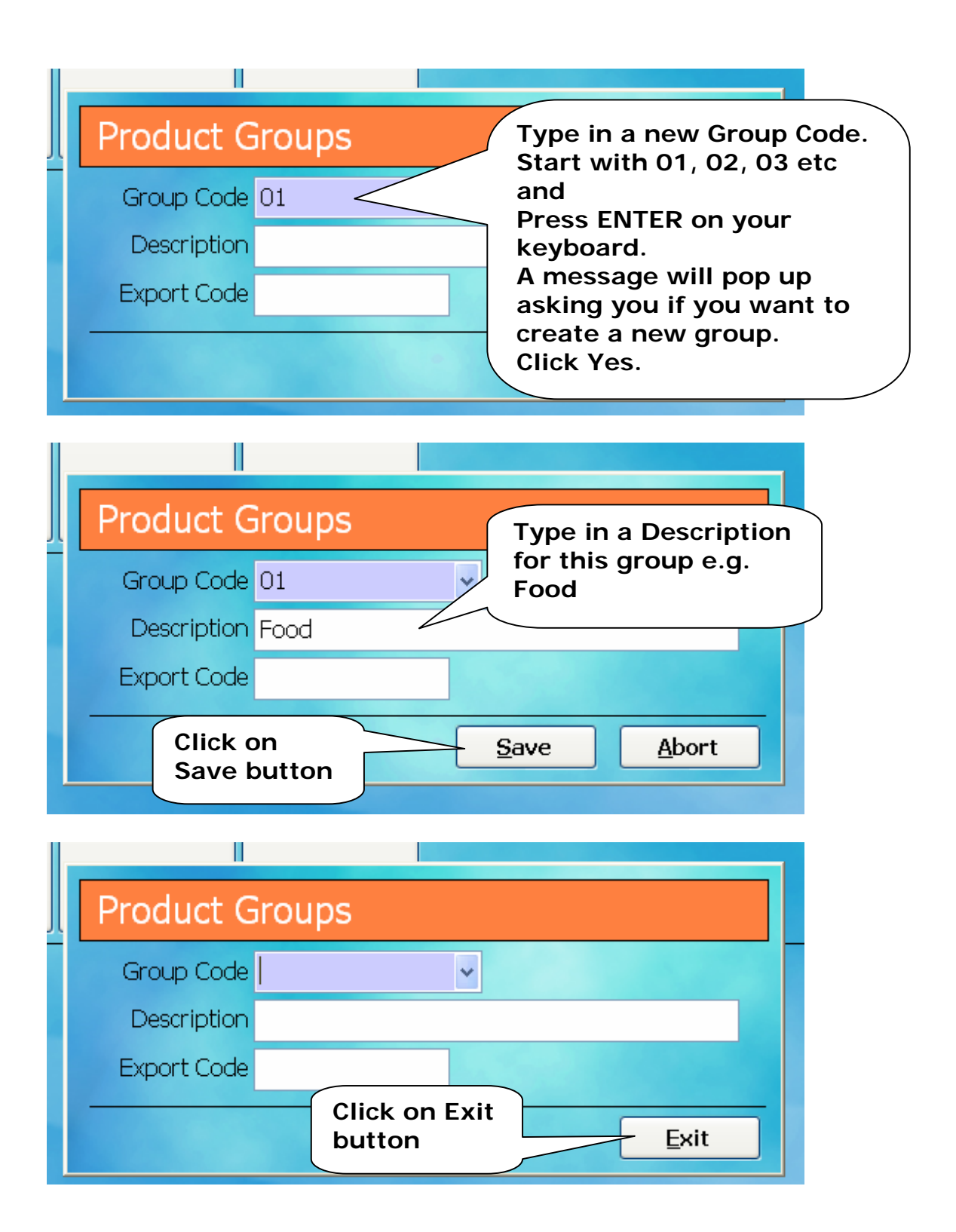

#### 5. How to create a **Department**

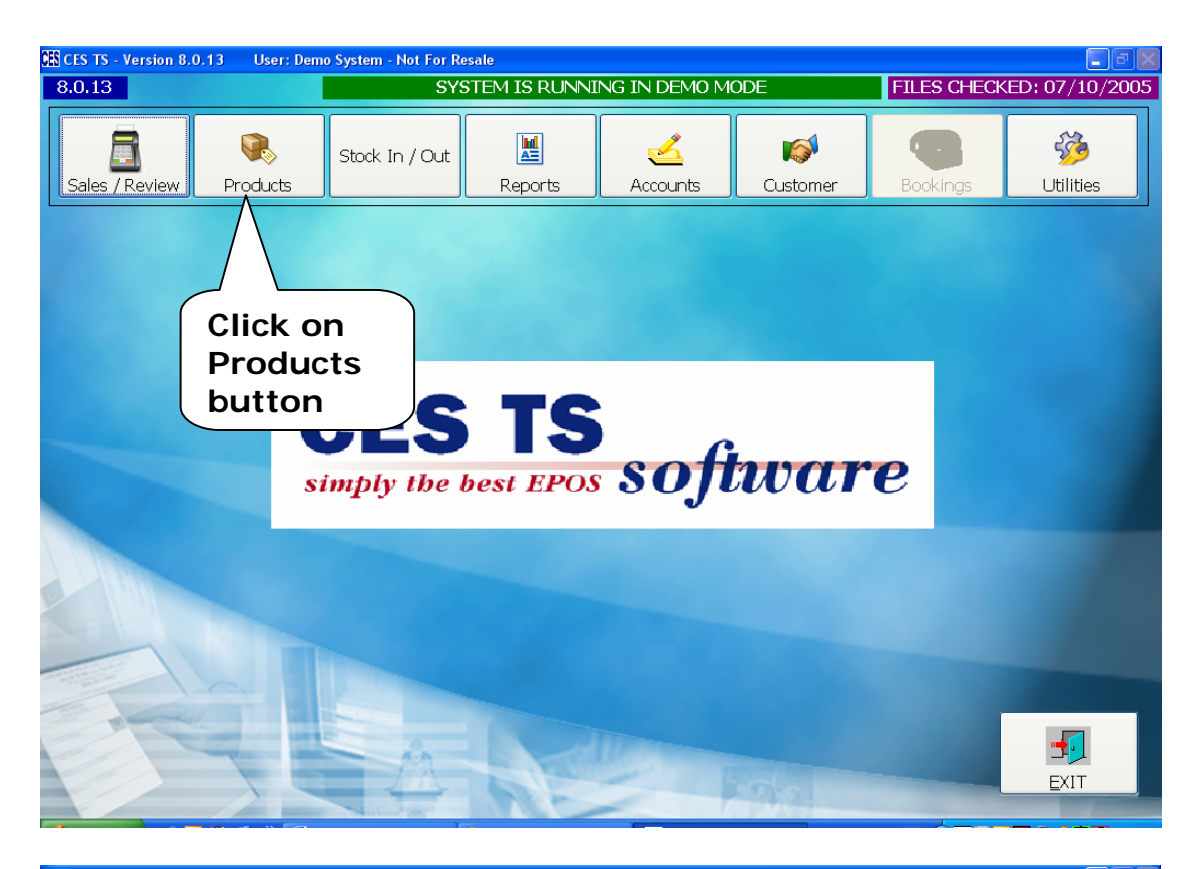

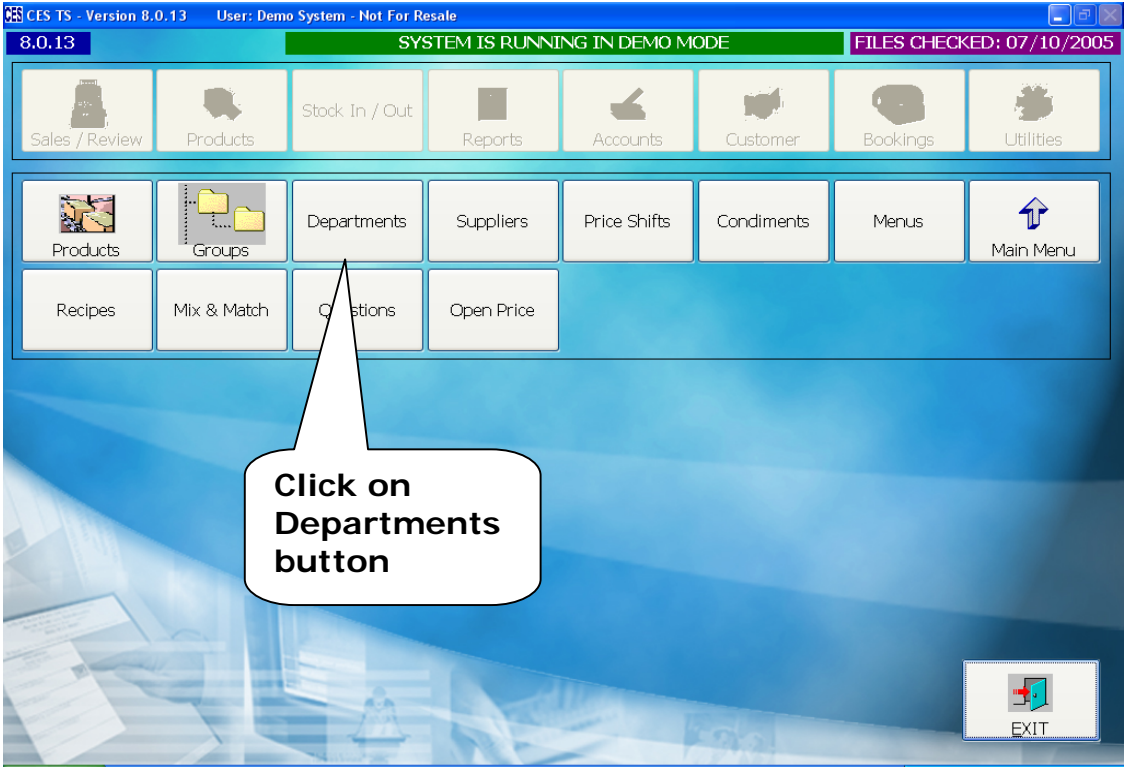

|     | Product Depa                   | rtments |                                         |
|-----|--------------------------------|---------|-----------------------------------------|
| Эl  | Department Code                | 01      |                                         |
| 51  | Description                    |         | Type in a new<br>Department Code. Start |
| X I | Group                          |         | with 01, 02, 03 etc and                 |
|     | Lalo Amount                    | 0.00    | keyboard.                               |
|     | Halo Amount                    | 0.00    | A message will pop up                   |
|     | Max. Discount (%)              | 0.00 🗘  | create a new department.                |
|     | Export Code/<br>Guestline Code |         | Click Yes.                              |
|     | Sage Department                | 0 🗘     |                                         |
|     | MainStay Group                 | 0 🗘     |                                         |
|     |                                |         | Exit                                    |

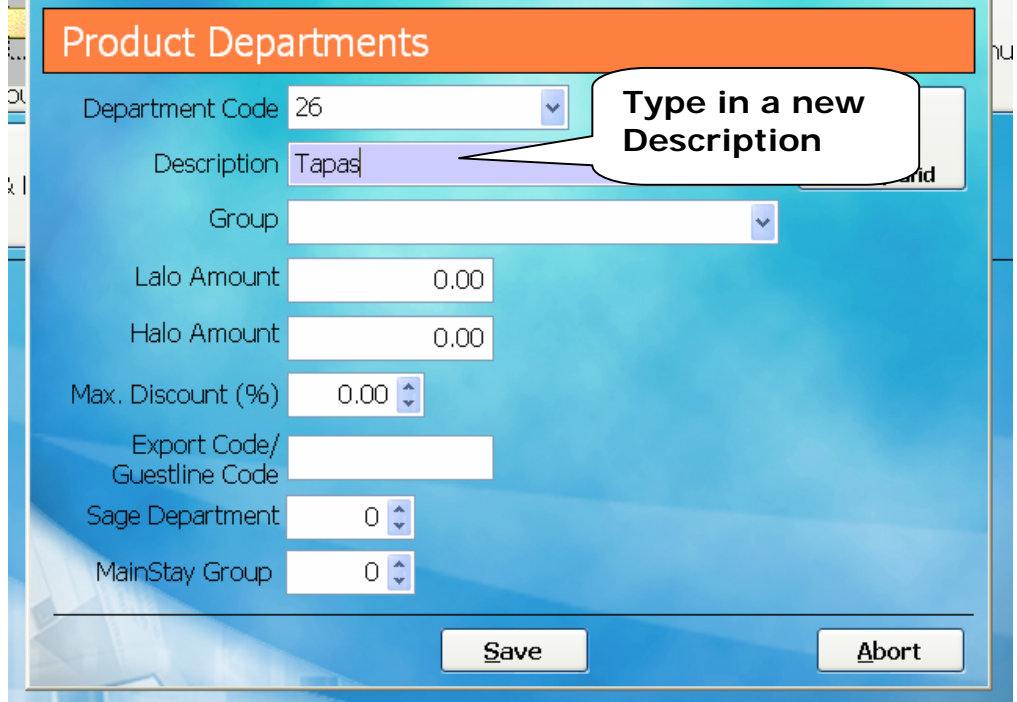

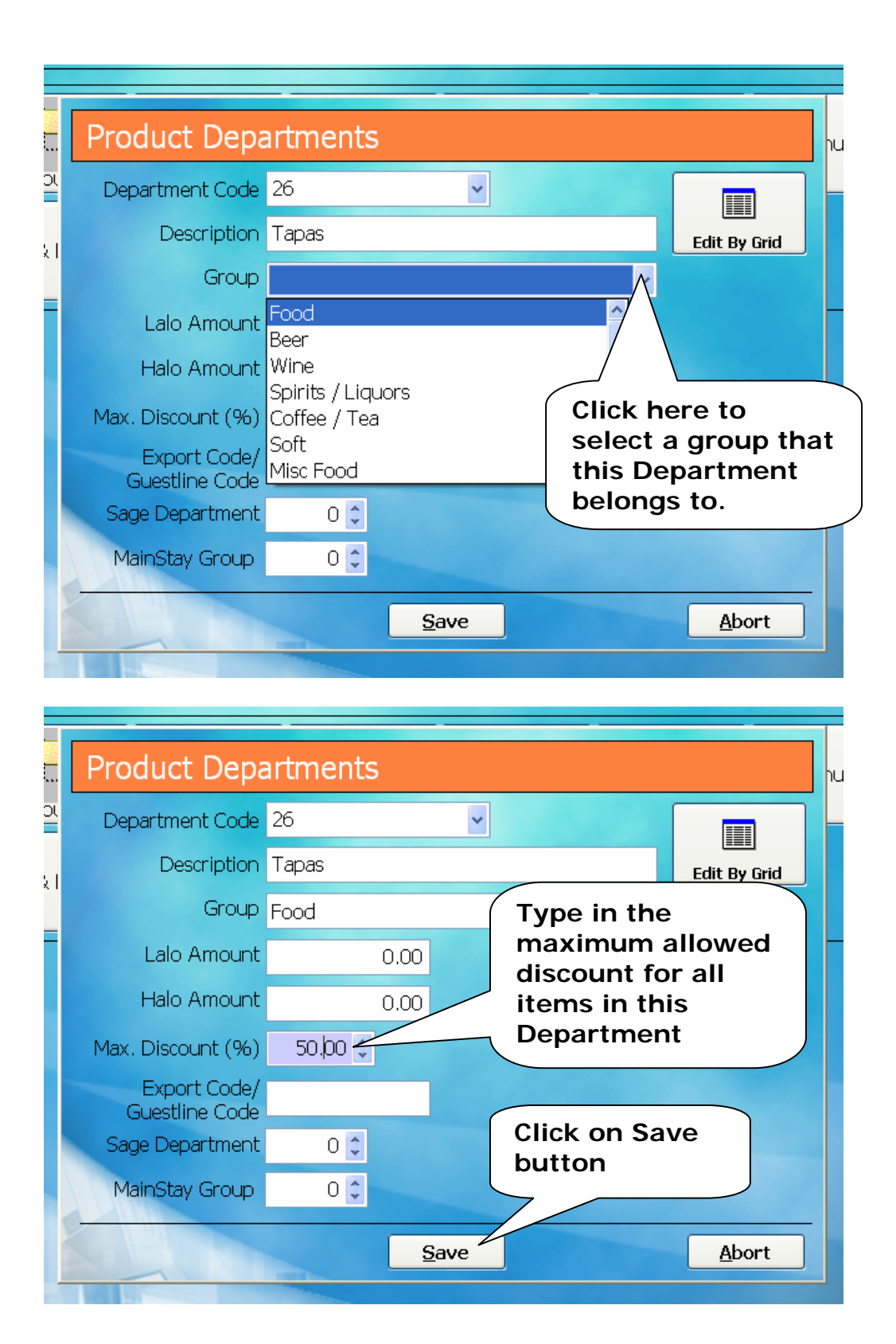

|     | Product Depa                   | rtments |               |   |              | իլ |
|-----|--------------------------------|---------|---------------|---|--------------|----|
| S   | Department Code                |         | ~             |   |              | ŀ  |
| 51  | Description                    |         |               |   | Edit By Grid |    |
| ~ I | Group                          |         |               | ~ |              |    |
|     | Lalo Amount                    | 0.00    |               |   |              | F  |
|     | Halo Amount                    | 0.00    |               |   |              |    |
|     | Max. Discount (%)              | 0.00 🗘  |               |   |              |    |
|     | Export Code/<br>Guestline Code |         |               |   |              |    |
|     | Sage Department                | 0 🗘     |               |   |              |    |
|     | MainStay Group                 | 0 🗘     | Click on Exit |   |              |    |
|     |                                |         | button        |   | Exit         |    |

# 6. How to create a Supplier

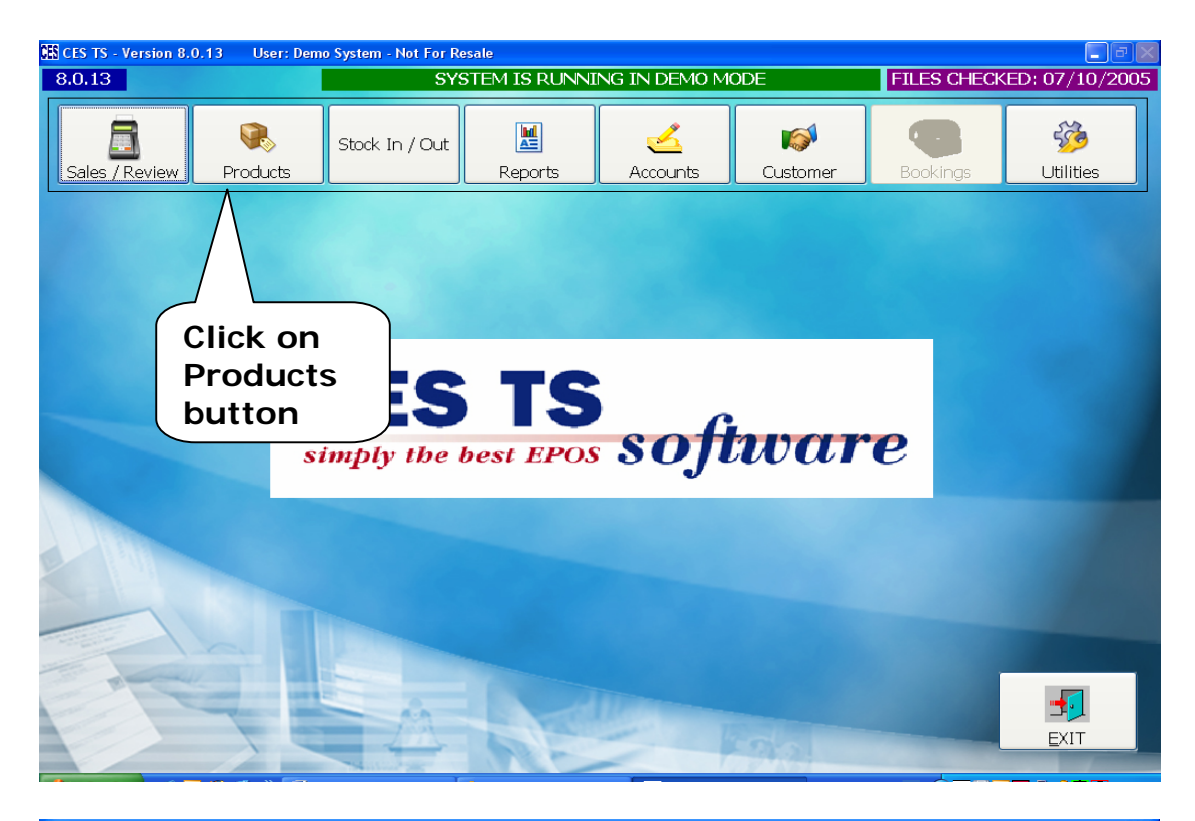

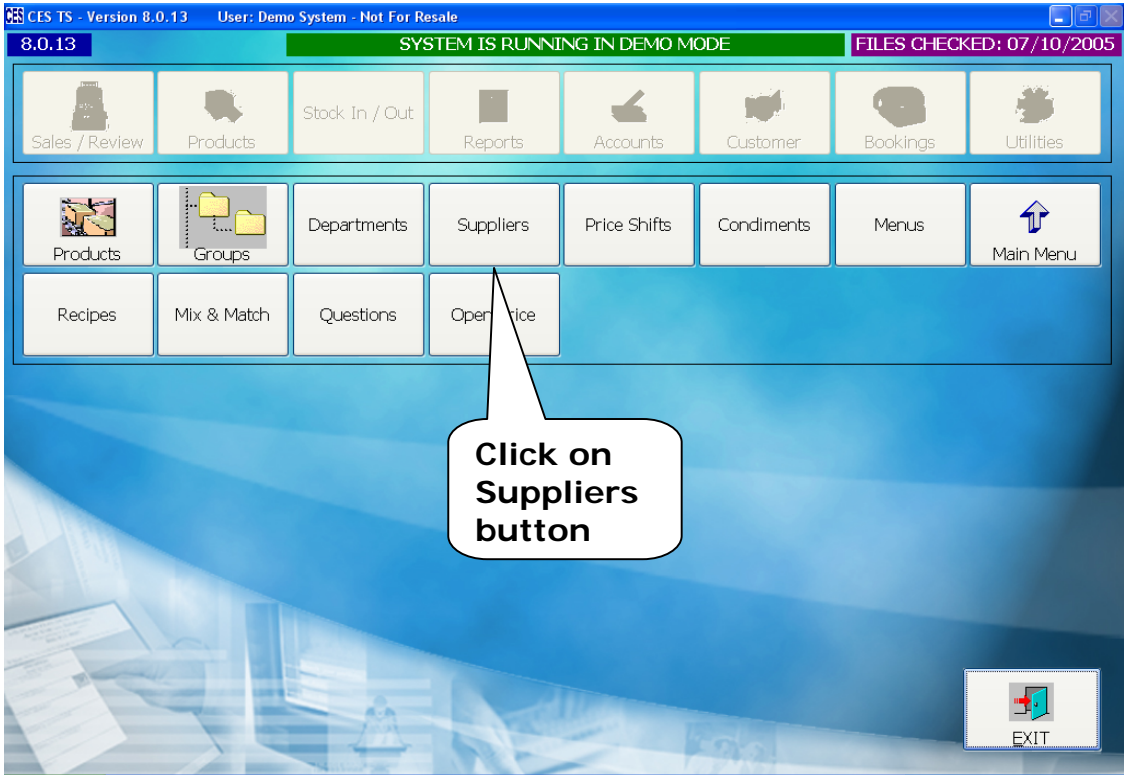

| Pro       | Supplier Details                                                                                      | ]s<br>■                                                                                                    |
|-----------|----------------------------------------------------------------------------------------------------|----------------------------------------------------------------------------------------------------|
| •         | Supplier Code 01                                                                                      |                                                                                                    |
| 0         | Company                                                                                               | Type in a new Supplier                                                                                                    |
| G         | Address                                                                                               | etc and                                                                                                    |
| ix        |                                                                                                    | Press ENTER on your                                                                                                    |
| _         |                                                                                                    | keyboard.                                                                                                    |
|           | Contact                                                                                               | asking you if you want to                                                                                                    |
|           | Tal                                                                                                   | create a new supplier.                                                                                                    |
|           |                                                                                                    | Click Yes.                                                                                                    |
|           | Fax                                                                                                   |                                                                                                    |
|           | Email                                                                                                 |                                                                                                    |
|           | Comments                                                                                              |                                                                                                    |
|           |                                                                                                    |                                                                                                    |
|           | - All                                                                                                 |                                                                                                    |
|           |                                                                                                    | Evit.                                                                                                    |
| Ξ.        |                                                                                                    | Exit                                                                                                    |
|           |                                                                                                    |                                                                                                    |
|           |                                                                                                    |                                                                                                    |
| Pro       | Supplier Details                                                                                      | JS                                                                                                    |
| ⊃rı       | Supplier Details                                                                                      | Type in a Supplier                                                                                                    |
| ⊃r.       | Supplier Details<br>Supplier Code 01                                                                  | Type in a Supplier<br>Name.                                                                                                    |
| ⊃r.<br>[  | Supplier Code 01<br>Company Default Supplier                                                          | Type in a Supplier<br>Name.<br>If you don't want to                                                                                                    |
| Pro<br>G  | Supplier Details Supplier Code 01 Company Default Supplier Address                                    | Type in a Supplier<br>Name.<br>If you don't want to<br>enter all your<br>suppliers you can just                                                                                                    |
| Pro<br>Gi | Supplier Code 01<br>Company Default Supplier<br>Address                                               | Type in a Supplier<br>Name.<br>If you don't want to<br>enter all your<br>suppliers you can just<br>create only one                                                                                                    |
| Pro<br>Gi | Supplier Code 01<br>Company Default Supplier<br>Address                                               | Type in a Supplier<br>Name.<br>If you don't want to<br>enter all your<br>suppliers you can just<br>create only one<br>suppler and call it<br>Default Supplier                                                                                                    |
| Pro<br>G  | Supplier Code 01<br>Company Default Supplier<br>Address<br>Contact                                    | Type in a Supplier<br>Name.<br>If you don't want to<br>enter all your<br>suppliers you can just<br>create only one<br>suppler and call it<br>Default Supplier.                                                                                                    |
| Pro<br>Gi | Supplier Code 01<br>Company Default Supplier<br>Address<br>Contact<br>Tel                             | Type in a Supplier<br>Name.<br>If you don't want to<br>enter all your<br>suppliers you can just<br>create only one<br>suppler and call it<br>Default Supplier.                                                                                                    |
| Pro<br>Gi | Supplier Code 01<br>Company Default Supplier<br>Address<br>Contact<br>Tel<br>Fax                      | Type in a Supplier<br>Name.<br>If you don't want to<br>enter all your<br>suppliers you can just<br>create only one<br>suppler and call it<br>Default Supplier.                                                                                                    |
| Pro<br>Gi | Supplier Code 01<br>Company Default Supplier<br>Address<br>Contact<br>Tel<br>Fax<br>Email             | Type in a Supplier<br>Name.<br>If you don't want to<br>enter all your<br>suppliers you can just<br>create only one<br>suppler and call it<br>Default Supplier.<br>All other fields you<br>can omit as they are<br>not required. If you                                                            |
| Pro<br>G  | Supplier Code 01<br>Company Default Supplier<br>Address<br>Contact<br>Tel<br>Fax<br>Email<br>Comments | Type in a Supplier<br>Name.<br>If you don't want to<br>enter all your<br>suppliers you can just<br>create only one<br>suppler and call it<br>Default Supplier.<br>All other fields you<br>can omit as they are<br>not required. If you<br>do wish you can enter                                   |
| Pro<br>Gi | Supplier Code 01<br>Company Default Supplier<br>Address<br>Contact<br>Tel<br>Fax<br>Email<br>Comments | Type in a Supplier<br>Name.<br>If you don't want to<br>enter all your<br>suppliers you can just<br>create only one<br>suppler and call it<br>Default Supplier.<br>All other fields you<br>can omit as they are<br>not required. If you<br>do wish you can enter<br>all other supplier<br>details. |
| Pro<br>G  | Supplier Code 01<br>Company Default Supplier<br>Address<br>Contact<br>Tel<br>Fax<br>Email<br>Comments | Type in a Supplier<br>Name.<br>If you don't want to<br>enter all your<br>suppliers you can just<br>create only one<br>suppler and call it<br>Default Supplier.<br>All other fields you<br>can omit as they are<br>not required. If you<br>do wish you can enter<br>all other supplier<br>details. |
| Pro<br>G  | Supplier Code 01<br>Company Default Supplier<br>Address<br>Contact<br>Tel<br>Fax<br>Email<br>Comments | Type in a Supplier<br>Name.<br>If you don't want to<br>enter all your<br>suppliers you can just<br>create only one<br>suppler and call it<br>Default Supplier.                                                                                                    |

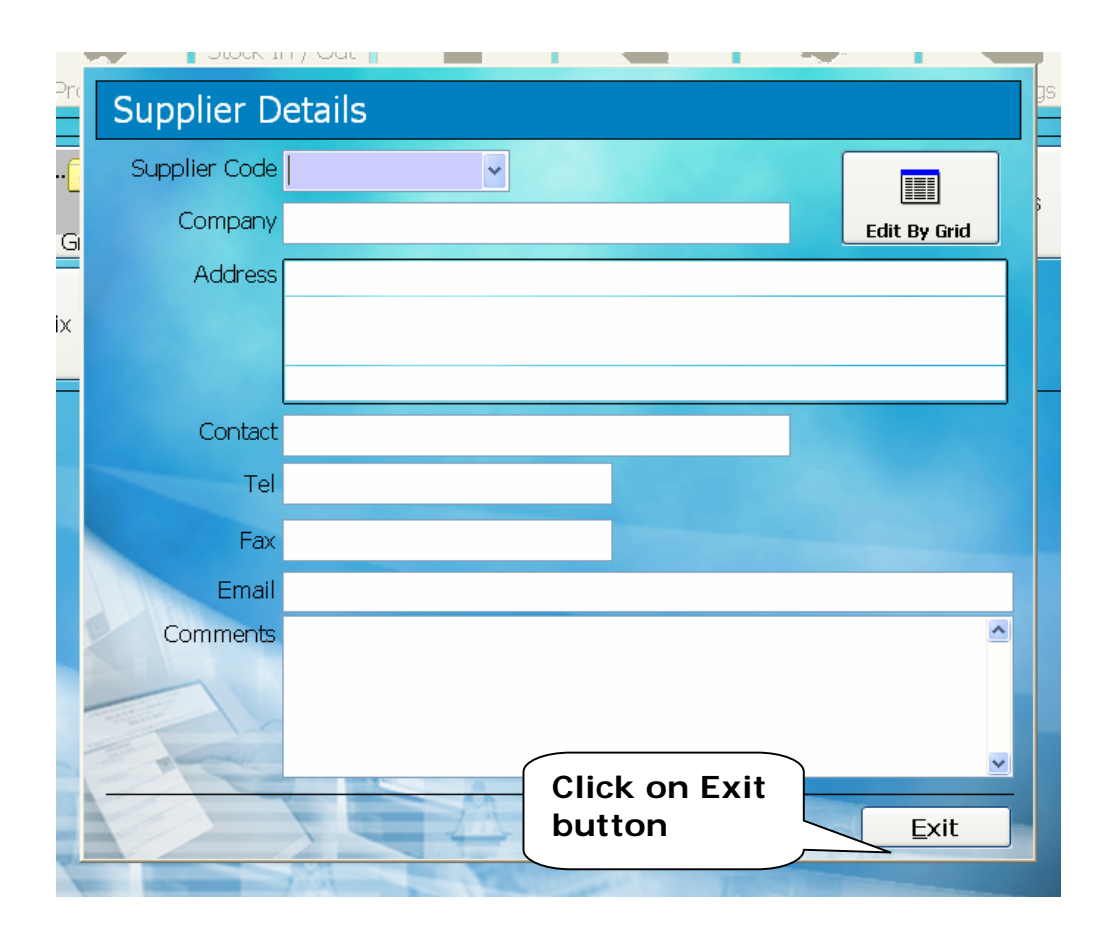

# 7. How to create a Product

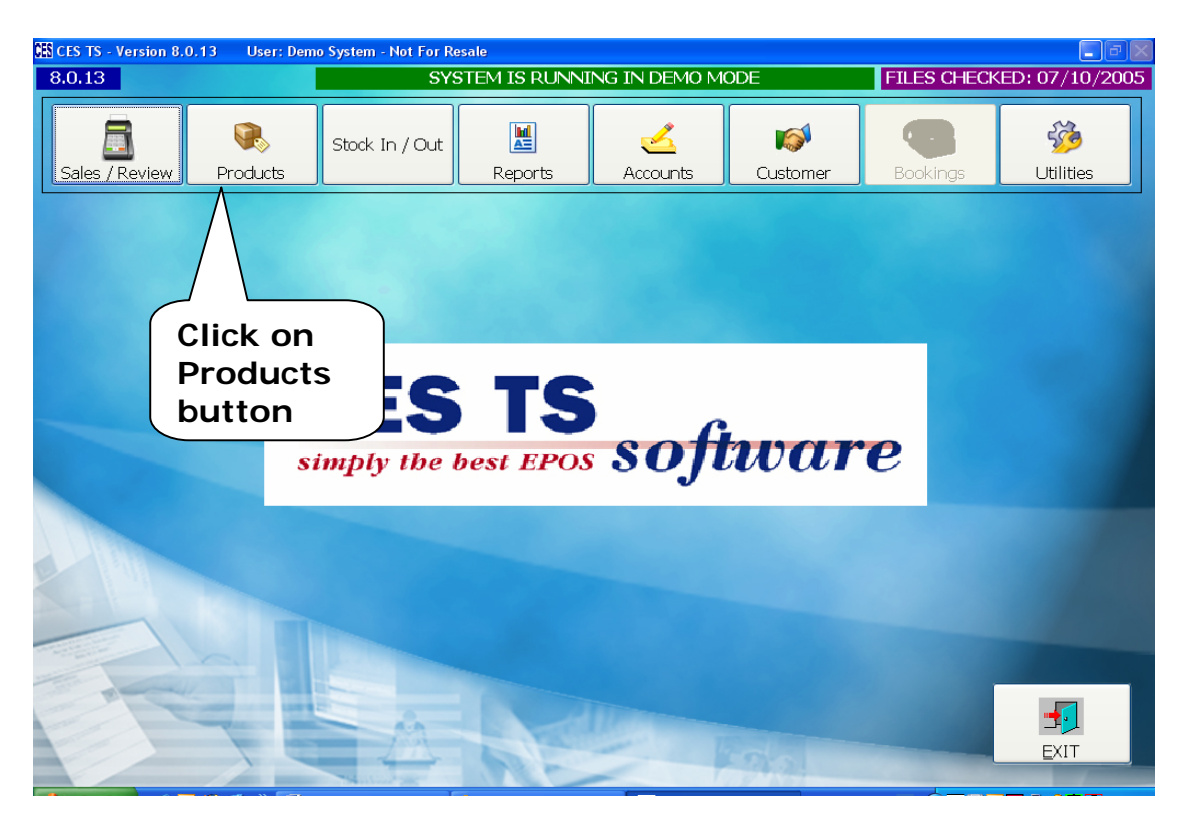

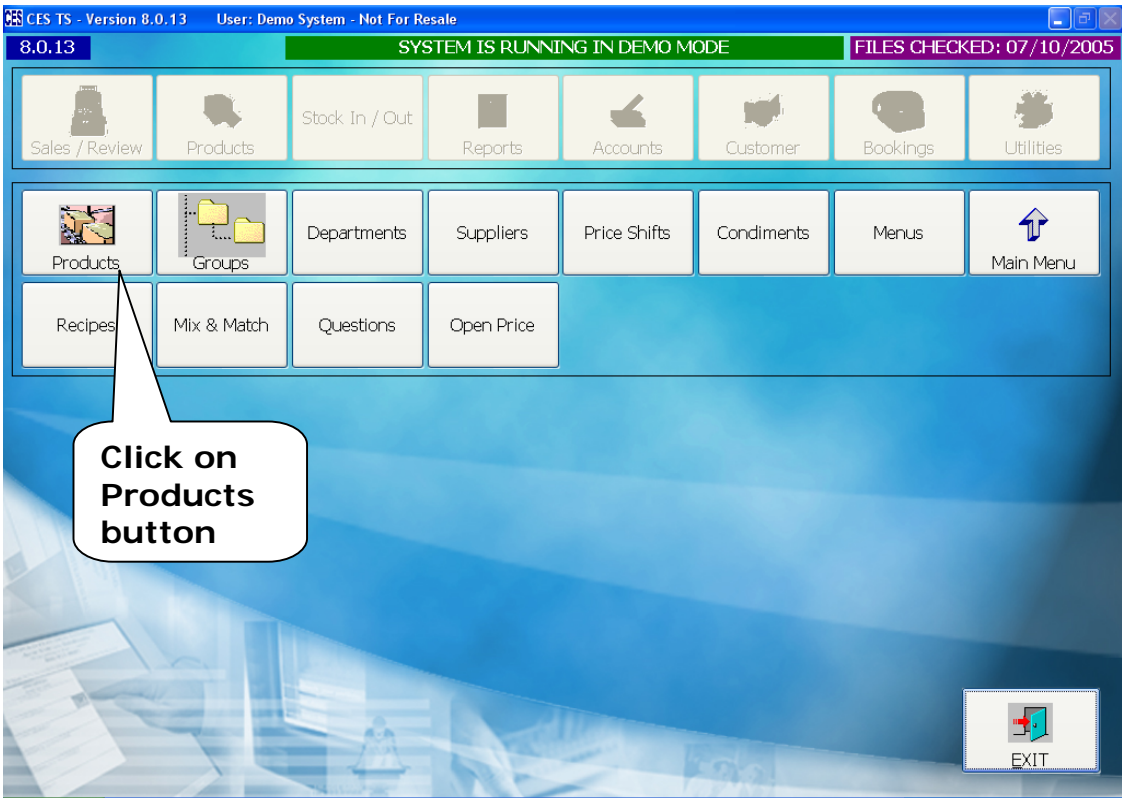

|                                                                                                    |                                                                                                    | · · ·                                |
|----------------------------------------------------------------------------------------------------|----------------------------------------------------------------------------------------------------|--------------------------------------|
| Product Items                                                                                                    |                                                                                                    |                                      |
| PLU 010001                                                                                                    | Durythant                                                                                                    |                                      |
| Description                                                                                                    | Department     Department                                                                                                    | *                                    |
| Description                                                                                                    | Preterred supplier                                                                                                    |                                      |
|                                                                                                    | Type in a new PLU number or                                                                                                    |                                      |
| Prices Stock                                                                                                    | barcode. For PLU use first 2                                                                                                    | Suppliers                            |
| Case Qty 0.00                                                                                                    | digits from Department code                                                                                                    | \$ 0.00                              |
| Unit Of Sale                                                                                                    | and then 4 digits for the new                                                                                                    | ofit                                 |
| Price Level 1                                                                                                    | Product followed by Enter                                                                                                    | 0.00                                 |
| Price Level 2                                                                                                    | A message will pop up asking                                                                                                    | 0.00                                 |
| Price Level 3                                                                                                    | you if you want to create a ne                                                                                                    | 0.00                                 |
| Price Level 4                                                                                                    | product. Click Yes                                                                                                    | 0.00                                 |
| Price Level 5                                                                                                    |                                                                                                    | \$ 0.00                              |
| Price Level 6                                                                                                    | 0.00 \$ 0.00 \$ 0.00 0                                                                                                    | .00 \$ 0.00                          |
| Volume                                                                                                    | 0.000 0.00                                                                                                    |                                      |
| Vat Description                                                                                                    | Vat Code Vat Rate . %                                                                                                    |                                      |
|                                                                                                    |                                                                                                    |                                      |
| By Group/Dept By Supplier                                                                                                    |                                                                                                    | Units Of Sale                        |
|                                                                                                    | L                                                                                                    | dit By Grid                          |
| Top Previous N                                                                                                    | lext Last                                                                                                    | Exit                                 |
| Draduat Itaraa                                                                                                    |                                                                                                    |                                      |
| Product Items PLU 010001 Description Tapas 5xP Prices Stock                                                                                                    | Type in a new<br>Description such<br>as Tapas 5xP                                                                                                    |                                      |
| Product Items PLU 010001 Description Tapas 5xP Prices Stock Department Ta Preferred S 01 Supt 02 03                                                                                                    | Type in a new<br>Description such<br>as Tapas 5xP<br>Controls Comments                                                                                                    |                                      |
| Product Items PLU 010001 Description Tapas 5xP Prices Stock Department Ta Preferred S 01 Supp 02 03 ts Additiona 04                                                                                                    | Type in a new<br>Description such<br>as Tapas 5xP<br>Controls Comments                                                                                                    |                                      |
| Prices Stock<br>Prices Tapas 5xP<br>Prices Stock<br>Preferred S 01<br>Supp 02<br>03<br>ts Additiona 04<br>05                                                                                                    | Type in a new<br>Description such<br>as Tapas 5xP<br>Controls Comments                                                                                                    | to select                            |
| Prices Stock<br>Prices Tapas 5xP<br>Prices Stock<br>Preferred S 01<br>Supp 02<br>03<br>ts Additiona 04<br>05<br>Case Cost \$ 06<br>06<br>06<br>07<br>07<br>06<br>06<br>06                                                                                                    | Type in a new<br>Description such<br>as Tapas 5xP<br>Controls Comments                                                                                                    | to select<br>tment this              |
| Prices Stock<br>Prices Tapas 5xP<br>Prices Stock<br>Preferred S 01<br>Supp 02<br>03<br>ts Additiona 04<br>Case Cost \$ 06<br>07<br>Price Inc. Price on                                                                                                    | Type in a new<br>Description such<br>as Tapas 5xP<br>Controls Comments                                                                                                    | to select<br>tment this<br>elongs to |
| Product Items PLU 010001 Description Tapas 5xP Prices Stock  Department Ta Preferred S 01 Supp 02 03 ts Additiona 04 05 Case Cost \$ 06 Price Inc. Price 08 15.45 \$ 100                                                                                                    | Type in a new<br>Description such<br>as Tapas 5xP<br>Controls Comments<br>Comments<br>Comments<br>Comments<br>Comments<br>Comments<br>Comments<br>Comments<br>Click here<br>the Depart<br>product be<br>Kids                                                                                | to select<br>tment this<br>elongs to |
| Prices Stock<br>Prices O1<br>OPrice O1<br>O2<br>O3<br>ts Additiona<br>Case Cost \$<br>O7<br>Price Inc. Pri<br>O8<br>15.45 \$<br>10<br>O2<br>O2<br>O3<br>O2<br>O3<br>O2<br>O3<br>O2<br>O3<br>O2<br>O3<br>O2<br>O3<br>O2<br>O3<br>O2<br>O3<br>O2<br>O3<br>O2<br>O3<br>O2<br>O3<br>O2<br>O3<br>O2<br>O3<br>O3                                                                                                    | Type in a new<br>Description such<br>as Tapas 5xP<br>Controls Comments<br>Comments<br>Comments<br>Comments<br>Comments<br>Comments<br>Comments<br>Comments<br>Comments<br>Comments<br>Comments<br>Comments<br>Click here<br>the Depart<br>product be<br>Kids<br>Macaroni<br>Risotto         | to select<br>tment this<br>elongs to |
| Product Items           PLU 010001           Description         Tapas 5xP           Prices         Stock           Department         Tapas 5xP           Operation         Tapas 5xP           Prices         Stock           Department         Tapas 5xP           Operation         Tapas 5xP           Prices         Stock           Case Cost         01           Office         Inc. Price           15.45         109           0.00         10                                     | Type in a new<br>Description such<br>as Tapas 5xP<br>Controls Comments<br>Comments<br>Comments<br>Comments<br>Comments<br>Comments<br>Comments<br>Comments<br>Comments<br>Comments<br>Comments<br>Comments<br>Click here<br>the Depart<br>product be<br>Kids<br>Macaroni<br>Risotto<br>Doke | to select<br>tment this<br>elongs to |
| Product Items           PLU 010001           Description         Tapas 5xP           Prices         Stock           Department         Tapas           Preferred S         01           Supp         02           O3         Additiona         04           Scase Cost         06         07           Price         Inc. Price         07           15.45         109         0.00         10           0.00         \$         10         11           0.00         \$         12         12 | Type in a new<br>Description such<br>as Tapas 5xP<br>Controls Comments<br>Comments<br>Comments<br>Comments<br>Comments<br>Comments<br>Comments<br>Comments<br>Comments<br>Click here<br>the Depart<br>product be<br>Kids<br>Macaroni<br>Risotto<br>Dolce<br>Specials                        | to select<br>tment this<br>elongs to |

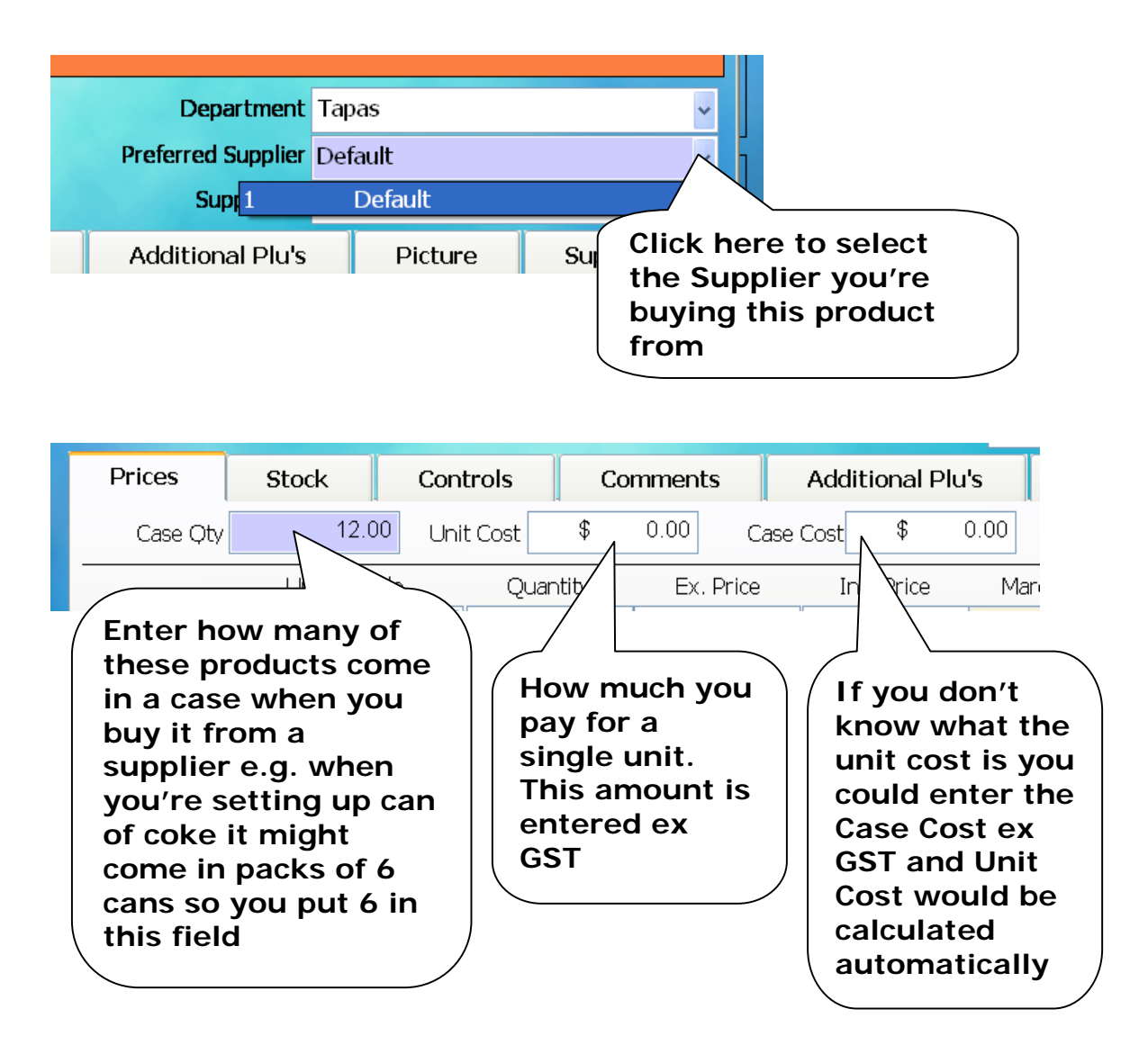

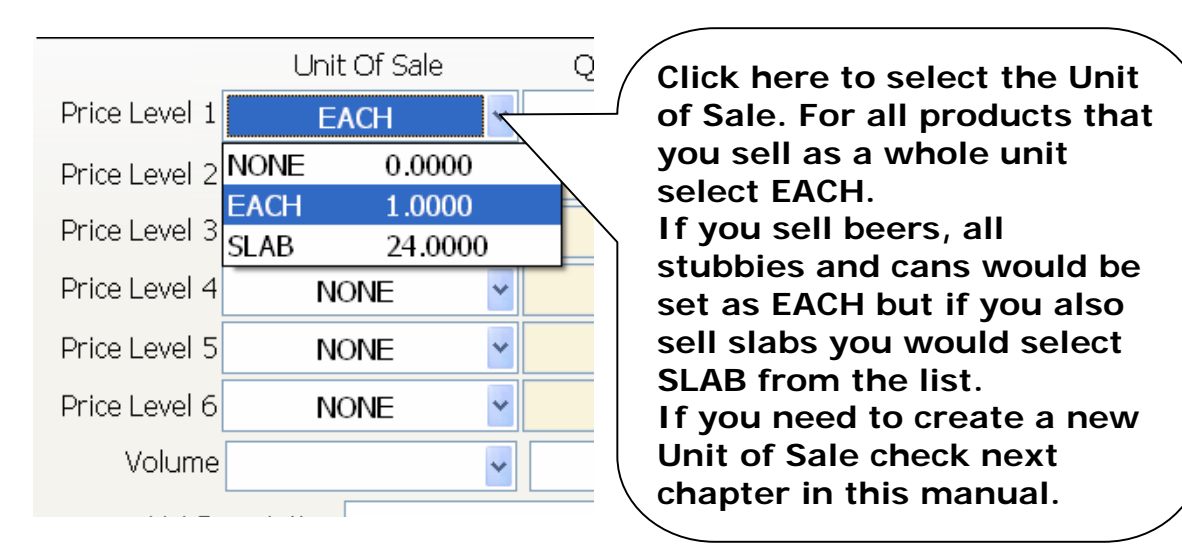

|               | .2.00        |     | * ·   |        | Case CO | ou *    | _··· |          | JUSI | * ~  |
|---------------|--------------|-----|-------|--------|---------|---------|------|----------|------|------|
|               | Unit Of Sale | Qua | ntity | Ex. Pr | ice     | Inc. Pr | ice  | Margin % | Proi | fit  |
| Price Level 1 | EACH         | *   | 1.00  | \$     | 4.55    | \$1     | 5.00 | 50.11    | \$   | 2.28 |
| Price Level 2 | NONE         | ~   | 0.00  | \$     | 0.00    |         | 0.00 | 0.00     | \$   | 0.00 |
| Price Level 3 | NONE         | *   | 0.00  | \$     |         | £.      | 0.00 | 0.00     | \$   | 0.00 |
| Price Level 4 | NONE         | *   | 0.0   | Туре   | e in t  | he p    | rice | you're   | Þ    | 0.00 |
| Price Level 5 | NONE         | *   | 0.0   | selli  | ng th   | nis it  | em f | or. This | þ    | 0.00 |
| Price Level 6 | NONE         | ~   | 0.0   | price  | e sho   | uld     | be e | ntered   | Ģ    | 0.00 |
|               |              |     |       | inc.   | GST     |         |      |          |      |      |

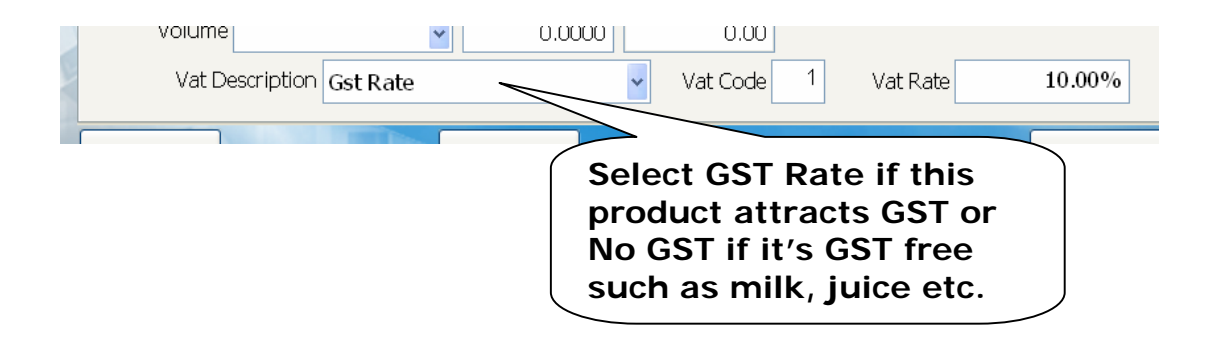

| ES CES TS - Version 8.0.13 User: Der | no System - Not For Re | sale         |         |                  |            |                |                | _ 7     |
|--------------------------------------|------------------------|--------------|---------|------------------|------------|----------------|----------------|---------|
| 8.0.13                               | SYS                    | TEM IS RUN   | NING IN | DEMO MODE        |            | FILES CHE      | CKED: 07/3     | 10/2005 |
| Product Items                        |                        |              |         |                  |            |                |                |         |
| PLU 010001                           |                        |              |         | Departmer        | nt Tapas   |                |                | ~       |
| Description Tapas 5xP                |                        |              |         | Preferred Suppli | er Default |                |                | ~       |
|                                      |                        |              |         | Supp Coc         | e          |                |                | 9       |
| Prices Stock                         | Controls               | Commer       | nts     | Additional Plu   | 's f       | Picture        | Supplier       | s       |
| Price Shifts 0                       | • 0 • 0                | $\searrow$ I | lf yo   | u print k        | itche      | en or          | )              |         |
| Mix Match 0                          | ~                      |              | bar c   | lockets s        | select     | t              | roguirod       | -       |
| Condiments 0                         | <b>v</b> 0 <b>v</b> 0  | ~ (          | Cont    | rols Tab         |            |                | t change       |         |
| Questions 0                          | <b>v</b> 0 <b>v</b> 0  | ~            | _       |                  |            | ompuisory re   | eceipt issue l |         |
| Remote Printing                      |                        |              |         |                  | - Customer | r allowance po | pints          |         |
| Remote Printer N/A                   |                        | ~            |         |                  | Allow      | ance points/   | 0 🗘            |         |
| Remote text #1                       |                        |              |         |                  | S          | erial number   | tracking 🗌     | =       |
| Remote text #2                       |                        |              |         |                  | Min        | . Characters   | 0 🗘            |         |
| Print RED on remote                  | e printers 🗖           |              |         |                  | Max        | . Characters   | 0 🗘            |         |
|                                      |                        |              |         |                  |            |                |                | _       |

|                                               |                      | Carat      |       |            |                  |
|-----------------------------------------------|----------------------|------------|-------|------------|------------------|
| Prices                                        | Stock                | Lont       | rois  | Comments   | Adc              |
| Price                                         | e Shifts 0           | <b>∨</b> 0 | ▶ 0   | <b>v</b> 0 | 0                |
| Mix                                           | Match 0              | *          |       |            |                  |
| Cond                                          | liments 0            | ▶ 0        | ▶ 0   | Select     | remote printer   |
| Qu                                            | estions 0            | ✓ 0        | ▶ 0   | where      | you want this    |
| Remote Prir                                   | nting                |            |       | produ      | ct to be printed |
| Remote                                        | Printer N/A          |            |       | out        |                  |
| Remote                                        | text #1 N/A<br>KITCH | EN1        |       | ^          |                  |
| Remote                                        | text #2 BAR 1        |            |       | =          |                  |
|                                               | CAKES                | 5          |       |            |                  |
| Print I                                       | RED on PIZZA         |            |       |            |                  |
|                                               | ICE CF               | REAM       |       |            |                  |
|                                               | BAR2                 |            |       | ~          |                  |
| 2 10 20 0 10 10 10 10 10 10 10 10 10 10 10 10 |                      |            | Paste |            |                  |

| 8.0 | .13         |               | S                   | YSTEM IS RUNNIN | IG IN DEMO MODE    | FILES CH                        | ECKED: 07/10/200                   |
|-----|-------------|---------------|---------------------|-----------------|--------------------|---------------------------------|------------------------------------|
|     | Product I   | tems          |                     |                 |                    |                                 |                                    |
|     | PLU         | 010001        |                     |                 | Department         | Tapas                           | ~                                  |
| Г   | Description | Tapas 5xP     |                     |                 | Preferred Supplier | Default                         | ~                                  |
|     |             |               |                     |                 | Supp Code          |                                 | Q                                  |
|     | Prices      | Stock         | Controls            | Comments        | Additional Plu's   | Picture                         | Suppliers                          |
|     | Price       | e Shifts 🚺    | <b>v</b> 0 <b>v</b> | 0 🖌 0           | • 0 • 0            | ~                               |                                    |
|     | Mix         | Match 0       | *                   |                 |                    | Destade                         |                                    |
| L   | Conc        | liments 0     | <b>v</b> 0 <b>v</b> | 0 🗸             |                    | Post sale comn<br>Dre-select fr | nent required 🗆<br>or vat change 🗆 |
|     | Qu          | estions 0     | <b>v</b> 0 <b>v</b> | 0 🗸             |                    | Compulsory                      | receipt issue 🗆                    |
|     | Remote Pri  | nting         |                     |                 |                    | Customer allowance              | points                             |
|     | Remote      | Printer N/A   |                     | ~               |                    | Allowance point                 | s 0 🗘                              |
|     | Remote      | text #1       |                     |                 |                    | Serial numbe                    | er tracking 🗆                      |
|     | Remote      | text #2       |                     | Clic            | on Save            | Min. Character                  | s 0 🗘                              |
|     | Print       | RED on remote | e printers 🗆        | butt            | on                 | Max. Character                  | s 0 🗘                              |
|     |             |               |                     |                 |                    |                                 |                                    |
| -   | Copy        |               | Paste               | ,               |                    |                                 | Units Of Sale                      |
| 1=  |             |               |                     |                 |                    | Edit By Grid                    |                                    |
|     | Тор         | Previous      | Next                | Last            | Delete             | e <u>S</u> ave                  | <u>A</u> bort                      |

| 🚯 CES TS - | Version 8.0 | .13 User: Der | no System - Not For Re | sale           |                    |                    | - F               |
|------------|-------------|---------------|------------------------|----------------|--------------------|--------------------|-------------------|
| 8.0.13     |             |               | SYS                    | TEM IS RUNNING | IN DEMO MODE       | FILES CH           | IECKED: 07/10/200 |
| Pro        | duct It     | ems           |                        |                |                    |                    |                   |
|            | PLU         |               | Q                      |                | Departmen          | t                  | ~                 |
| De         | escription  |               |                        | 9              | Preferred Supplie  | r                  | ~                 |
|            |             |               |                        |                | Supp Code          | 2                  | Q                 |
| Р          | rices       | Stock         | Controls               | Comments       | Additional Plu     | s Picture          | Suppliers         |
|            | Price       | Shifts        | *                      | ~              |                    | ~                  |                   |
|            | Mix         | Match         | *                      |                |                    | Post sale comn     | nent required 🗆   |
| L          | Cond        | iments        | * *                    | ~              |                    | Pre-select fo      | or vat change 🗆 🛛 |
|            | Que         | estions       | •                      | *              |                    | Compulsory         | receipt issue 🗆 🗌 |
| -R         | emote Prir  | iting         |                        |                |                    | Customer allowance | points            |
|            | Remote      | Printer       |                        | ~              |                    | Allowance point    | s 0 🗘             |
|            | Remote t    | ext #1        |                        |                |                    | Serial numbe       | er tracking 🗆     |
|            | Remote t    | ext #2        |                        |                |                    | Min. Character     | s 0 🗘             |
|            | Print F     | RED on remote | e printers 🗖           |                |                    | Max. Character     | s 0 🗘             |
|            |             |               |                        |                |                    |                    |                   |
| By G       | iroup/Dept  | By Supp       | lier                   |                | Click on<br>button |                    | Units Of Sale     |
| -          | Тор         | Previous      | Next                   | Last           |                    |                    | Exit              |

# 8. How to create a Units of Sale

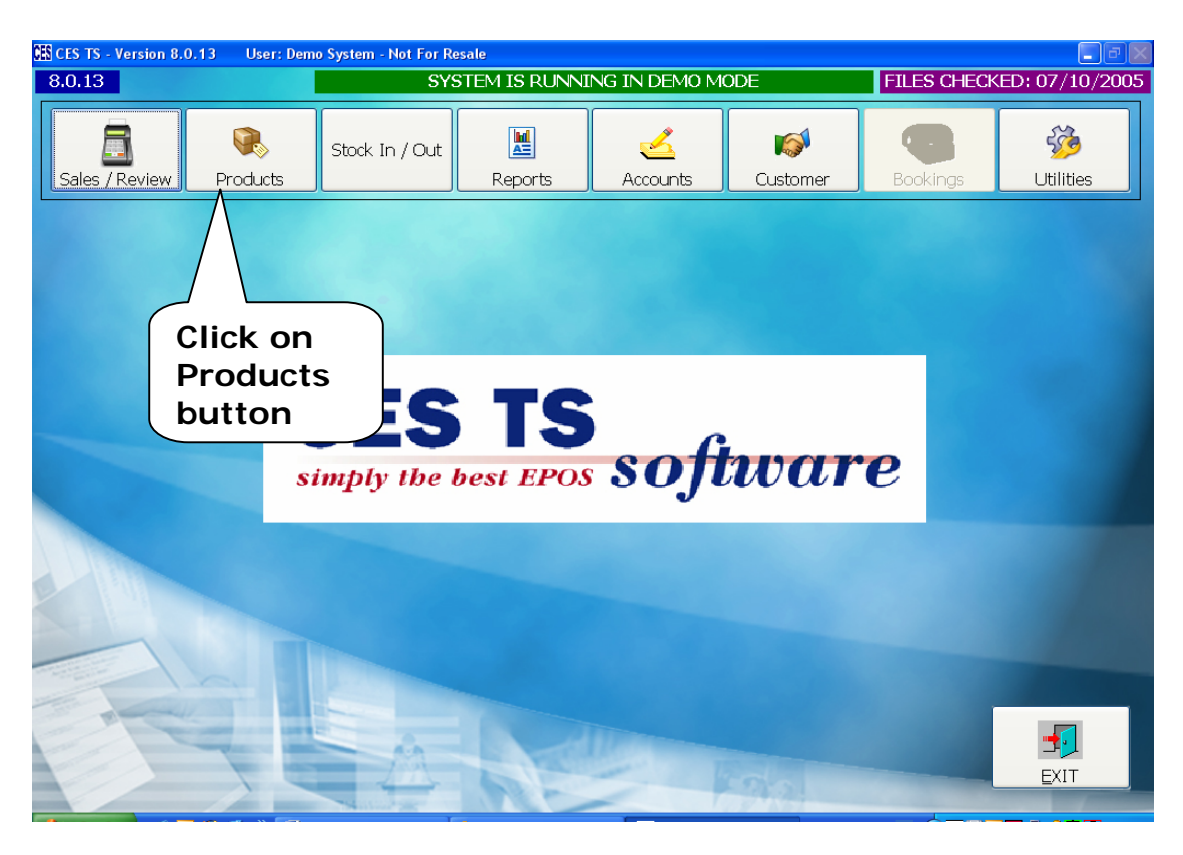

| ES CES TS - Version 8. | 0.13 User: Dem         | o System - Not For Re | esale         |              |                |          |                                                                                                    |
|------------------------|------------------------|-----------------------|---------------|--------------|----------------|----------|----------------------------------------------------------------------------------------------------|
| 8.0.13                 |                        | SYS                   | STEM IS RUNNI | FILES CHECK  | ED: 07/10/2005 |          |                                                                                                    |
| Sales / Review         | <b>Products</b>        | Stock In / Out        | Reports       | Accounts     | Customer       | Bookings | الله المعالم المعالم المعالم المعالم المعالم المعالم المعالم المعالم المعالم المعالم المعالم المعالم المعالم ا<br>Utilities |
| Products               | Groups                 | Departments           | Suppliers     | Price Shifts | Condiments     | Menus    | <b>1</b><br>Main Menu                                                                                                    |
| Recipes                | Mix & Match            | Questions             | Open Price    |              |                |          |                                                                                                    |
| Clic<br>Pro<br>but     | ck on<br>oducts<br>ton |                       |               |              |                |          |                                                                                                    |
| 5                      |                        | 4                     |               |              | 90             |          | EXIT                                                                                                    |

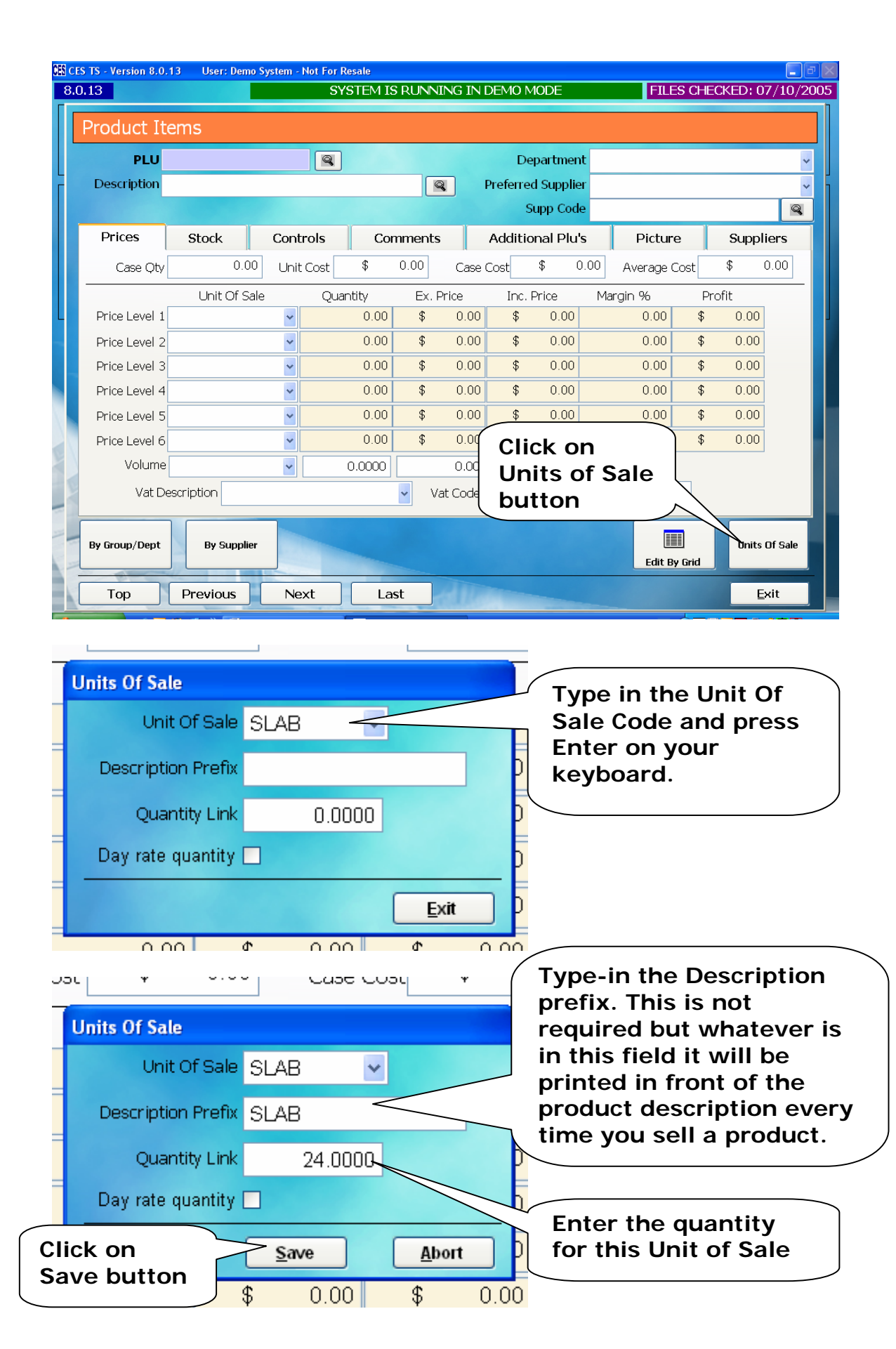

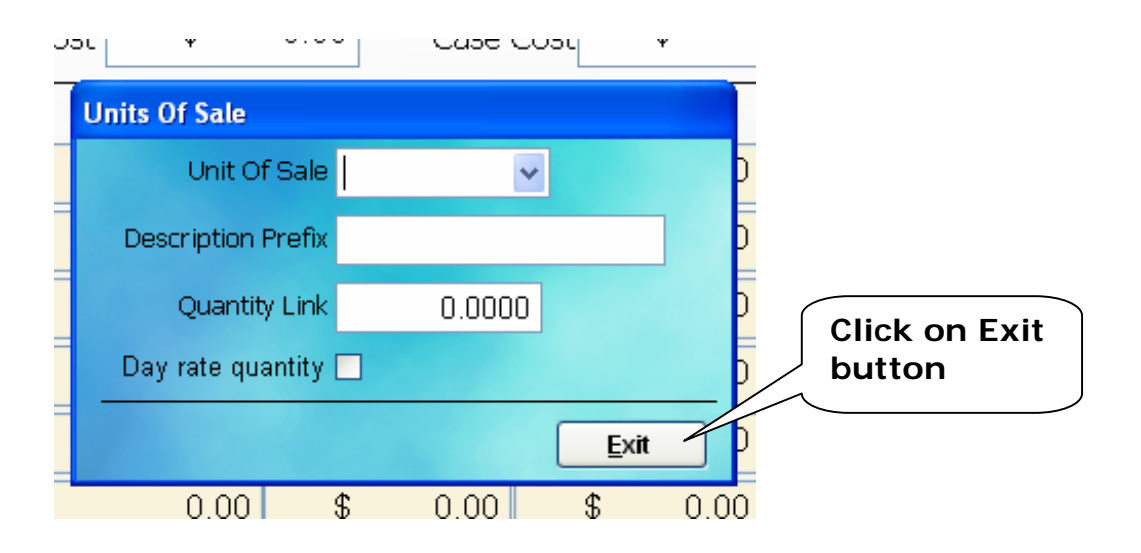

| CES CE | S TS - Version 8.0 | .13 User: Der | no System - Not For Res | ale            |                    |                    |                    |
|--------|--------------------|---------------|-------------------------|----------------|--------------------|--------------------|--------------------|
| 8.0    | 0.13               |               | SYS                     | TEM IS RUNNING | IN DEMO MODE       | FILES C            | HECKED: 07/10/2005 |
|        | Product It         | tems          |                         |                |                    |                    |                    |
|        | PLU                |               |                         |                | Department         |                    | ~                  |
| Г      | Description        |               |                         |                | Preferred Supplier |                    | *                  |
|        |                    |               |                         |                | Supp Code          |                    | ٩                  |
|        | Prices             | Stock         | Controls                | Comments       | Additional Plu's   | Picture            | Suppliers          |
|        | Price              | e Shifts      | • •                     | ~              |                    | <b>v</b>           |                    |
|        | Mix                | Match         | ~                       |                |                    | Post sale comr     | nent required 🗆    |
| ۲.     | Cond               | iments        | <b>~</b>                | ~              |                    | Pre-select f       | or vat change 🗆 📘  |
|        | Que                | estions       | <b>v</b>                | ~              |                    | Compulsory         | receipt issue 🗆    |
|        | Remote Prin        | nting         |                         |                | [-]                | Customer allowance | points             |
|        | Remote             | Printer       |                         | *              |                    | Allowance point    | s 0 🗘              |
|        | Remote             | text #1       |                         |                |                    | Serial numb        | er tracking 🗆 👘    |
|        | Remote             | text #2       |                         |                |                    | Min. Character     | s 0                |
|        | Print F            | RED on remote | printers 🗆              |                |                    | Max. Character     | s 0                |
|        | By Group/Dept      | By Suppl      | ier                     |                | Click on button    |                    | Units Of Sale      |
|        | Тор                | Previous      | Next                    | Last           |                    |                    | Exit               |

# 9. How to create a Recipe Product (Cocktails)

Go to Back Office

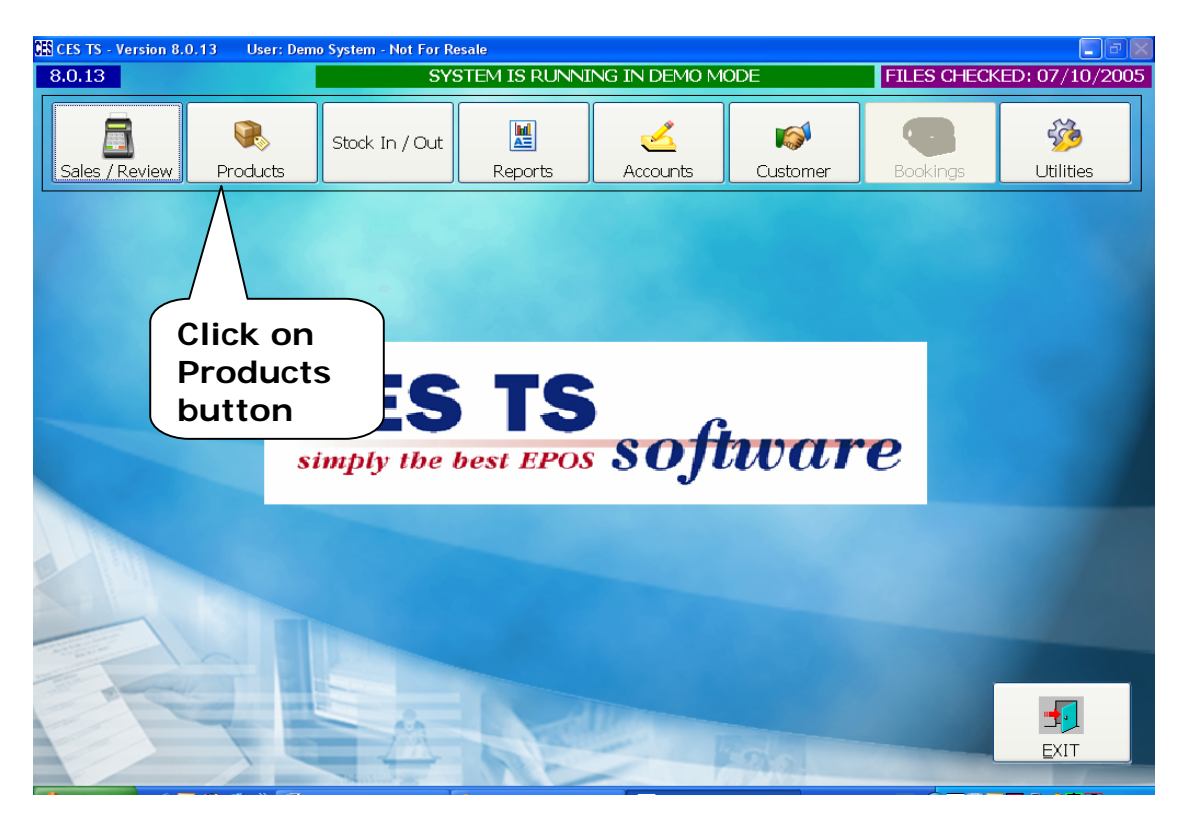

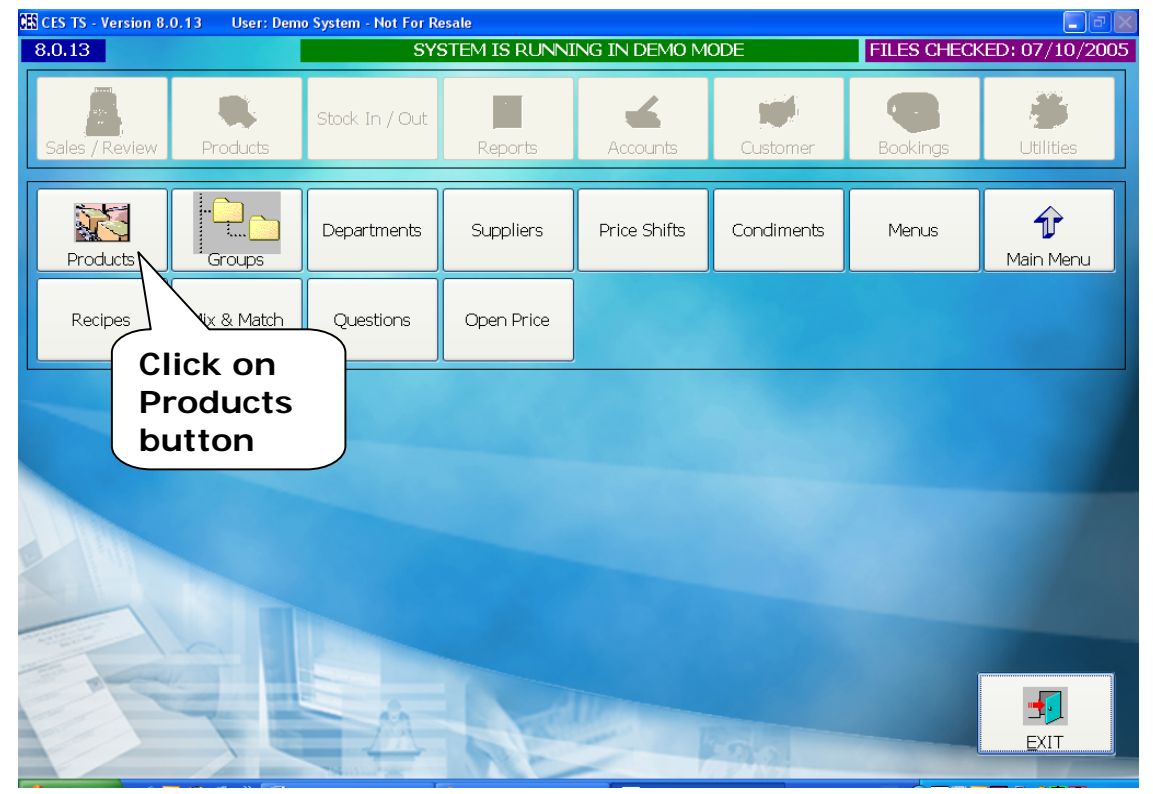

|                                                    |                                                  |                                 |                                           | INDURATING TRUE                        |                                           | E                                                                        | ETLES CHECK                                                                                                    | KED: 21/08/200                                                                 |                           |
|----------------------------------------------------|--------------------------------------------------|---------------------------------|-------------------------------------------|----------------------------------------|-------------------------------------------|--------------------------------------------------------------------------|----------------------------------------------------------------------------------------------------|--------------------------------------------------------------------------------|---------------------------|
| Product It                                         | tems                                             |                                 |                                           |                                        |                                           |                                                                          |                                                                                                    |                                                                                |                           |
| PLU :                                              | 15001                                            | 1                               |                                           |                                        | Depart                                    | t <mark>ment</mark> Cockta                                               | ils                                                                                                    | ~                                                                              |                           |
| Description §                                      | Slippery Nipple                                  |                                 |                                           | F                                      | Preferred Su                              | pplier Cub                                                               |                                                                                                    | ~                                                                              |                           |
|                                                    |                                                  |                                 |                                           |                                        | Supp                                      | Code                                                                     |                                                                                                    | 9                                                                              |                           |
| Prices                                             | Store                                            | bls                             | Comments                                  | Addition                               | al Plu's                                  | Picture                                                                  | Suppliers                                                                                                    | Recipe                                                                         |                           |
| Pric<br>Pric<br>Pric<br>Cr                         | ype in a l<br>uch as 15<br>nter. Wh<br>reate a n | new I<br>5001<br>en as<br>ew pi | PLU num<br>and pres<br>ked to<br>roduct p | iber<br>ss<br>ress                     | st \$<br>Inc. Price<br>\$ ()<br>\$ ()     | e Margir                                                                 | verage Cost<br>1 % Profi<br>0.00 \$<br>0.00 \$<br>0.00 | \$ 0.00<br>it<br>0.00<br>0.00                                                  |                           |
| Price                                              | es                                               |                                 | -                                         |                                        | F                                         | ill in a                                                                 | Il requir                                                                                                    | ed fields                                                                      | 5                         |
| Price Level 5                                      |                                                  | *                               | 0.0000                                    | \$ 0.00                                | F                                         | ill in a uch as                                                          | Il requir<br>Descrip                                                                                                    | ed fields                                                                      | 5                         |
| Price Level 5<br>Price Level 6                     | NONE                                             | *<br>*                          | 0.0000                                    | \$0.00<br>\$0.00                       | F<br>S<br>S                               | ill in a<br>such as<br>Departr                                           | II requir<br>Descrip<br>nent, Su                                                                                                    | ed fields<br>otion,<br>upplier a                                               | nd                        |
| Price Level 5<br>Price Level 6<br>Volume           | NONE                                             | •  <br>•                        | 0.0000                                    | \$ 0.00<br>\$ 0.00<br>0.00             | F<br>S<br>S<br>C<br>T                     | Fill in a<br>such as<br>Departr<br>Tax. Yo                               | II requir<br>Descrip<br>nent, Su<br>u can pu                                                                                                    | ed fields<br>otion,<br>upplier a<br>ut the pr                                  | s<br>nd                   |
| Price Level 5<br>Price Level 6<br>Volume<br>Vat De | NONE<br>NONE                                     | v<br>v<br>te                    | 0.0000 3<br>0.0000 3<br>0.0000 4          | \$ 0.00<br>\$ 0.00<br>0.00<br>Vat Code | F<br>S<br>C<br>T                          | Fill in a<br>such as<br>Departr<br>Tax. Yo<br>n now                      | II requir<br>Descrip<br>nent, Su<br>u can pu<br>or later                                                                                                    | ed fields<br>otion,<br>upplier a<br>ut the pr<br>once yo                       | s<br>nd<br>ice<br>u       |
| Price Level 5<br>Price Level 6<br>Volume<br>Vat De | NONE                                             | v<br>v<br>v                     | 0.0000                                    | \$ 0.00<br>\$ 0.00<br>0.00<br>Vat Code | F<br>S<br>T<br>1<br>I<br>f                | Fill in a<br>such as<br>Departr<br>Tax. Yo<br>n now<br>ind out           | II requir<br>Descrip<br>nent, Su<br>u can pu<br>or later<br>t what tl                                                                                                    | ed fields<br>otion,<br>upplier a<br>ut the pr<br>once yo<br>he cost o          | nd<br>ice<br>u<br>of      |
| Price Level 5<br>Price Level 6<br>Volume<br>Vat De | NONE                                             | v<br>v<br>te                    | 0.0000                                    | \$ 0.00<br>\$ 0.00<br>Vat Code         | F<br>S<br>C<br>T<br>1<br>I<br>I<br>f<br>t | Fill in a<br>such as<br>Departr<br>Tax. Yo<br>n now<br>ind out<br>he who | II requir<br>Descrip<br>ment, Su<br>u can pu<br>or later<br>t what th<br>ole recip                                                                                                    | ed fields<br>otion,<br>upplier a<br>ut the pr<br>once yo<br>he cost o<br>be is | s<br>nd<br>ice<br>u<br>of |

| Product Items                 |                                              |
|-------------------------------|----------------------------------------------|
| PLU 15001                     | Department Cocktails v                       |
| Description Slippery Nipple   | Preferred Supplier Cub                       |
|                               | Supp Code                                    |
| Prices Stock Controls Comment | s Additional Plu's Picture Suppliers Recipe  |
| Price Shifts 0 🗸 0 🗸 0        |                                              |
| Mix Match 0                   | Also select remote                           |
| Condiments 0 V 0 V            | printer on the                               |
|                               | Controls tab                                 |
| -Remote Printing              |                                              |
| Remote Printer Remote 1       | Allowance points 0 🗘                         |
| Remote text #1                | Serial number tracking                       |
| Remote text #2                | Min. Characters                              |
| Print RED on remote printers  | Max. Characters                              |
|                               |                                              |
| Capy                          | Units Of Sale                                |
|                               | Edit By Grid                                 |
| Top Previous Next La          | st <u>D</u> elete <u>S</u> ave <u>A</u> bort |

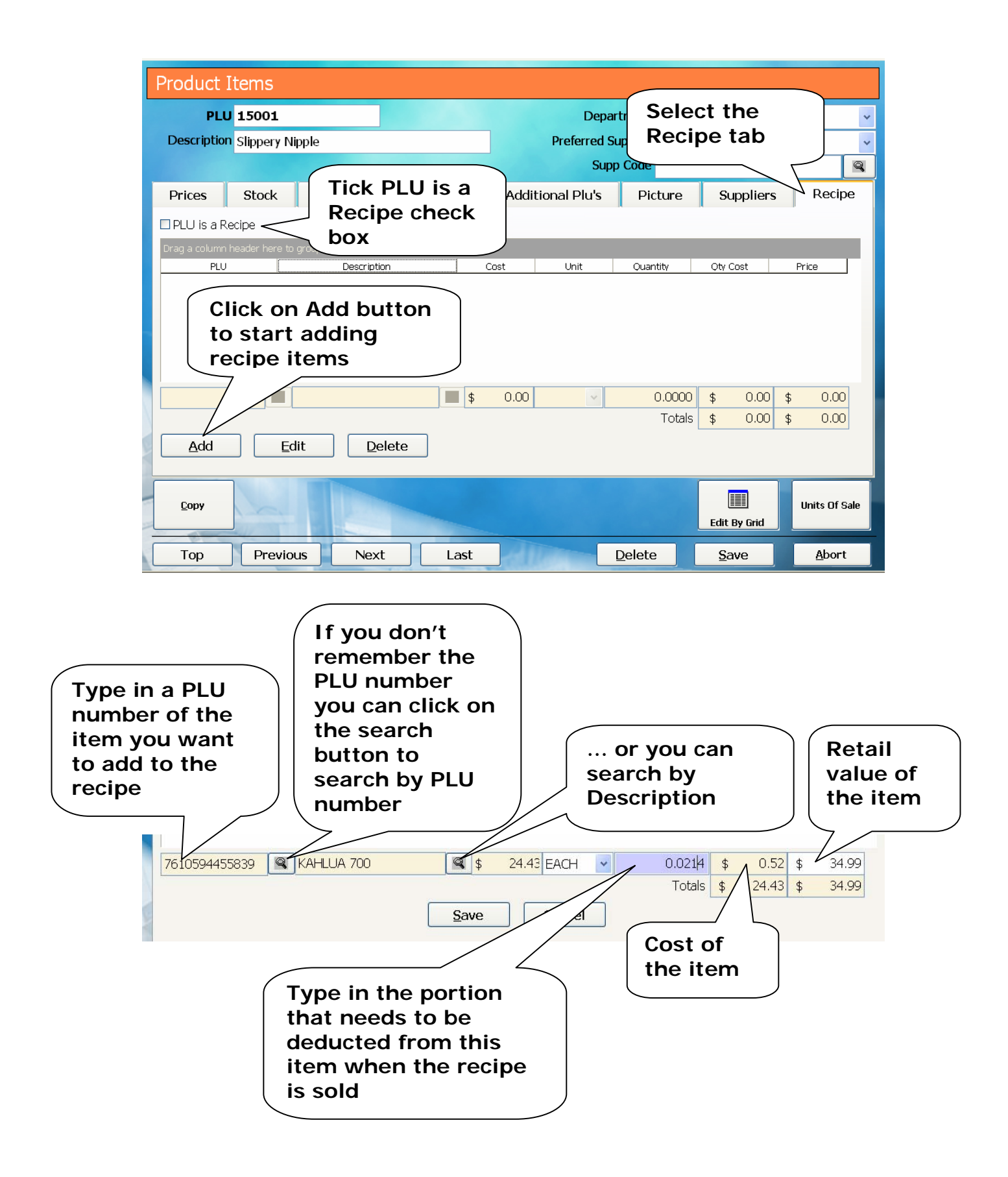

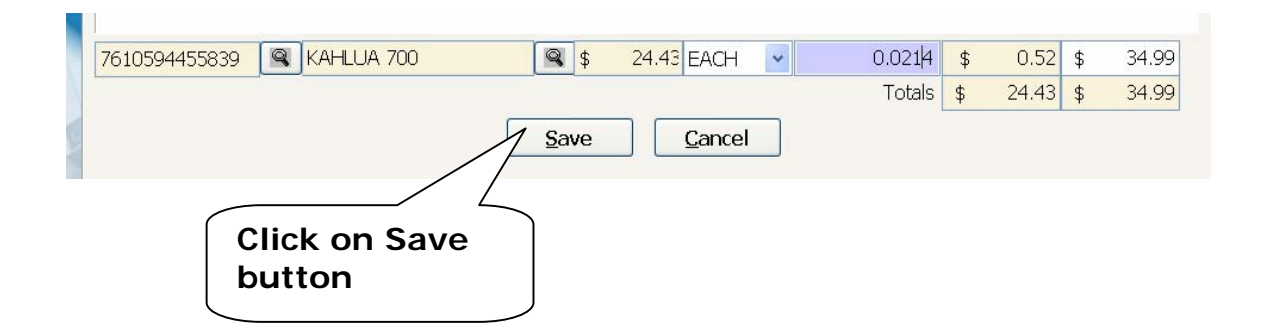

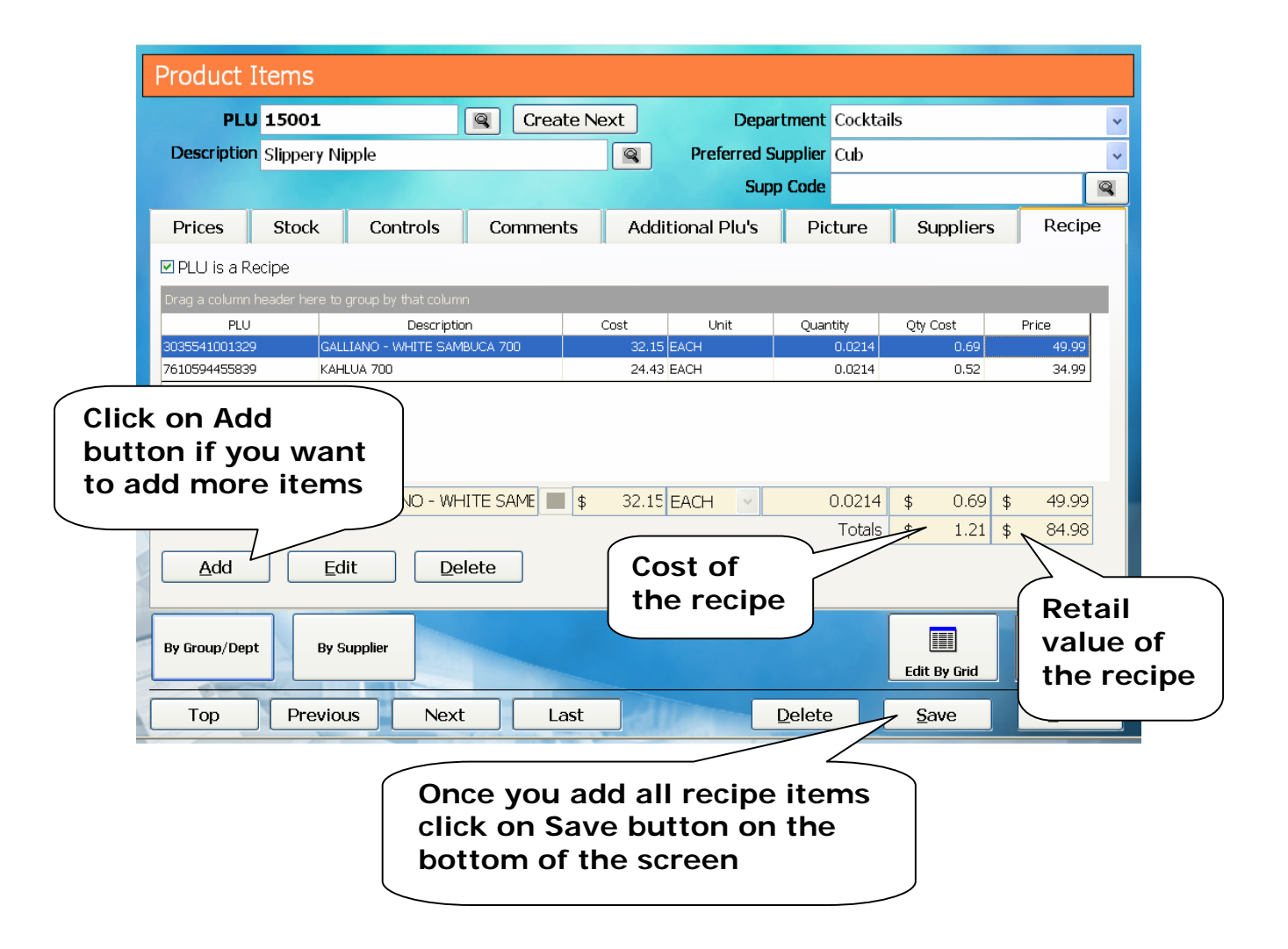

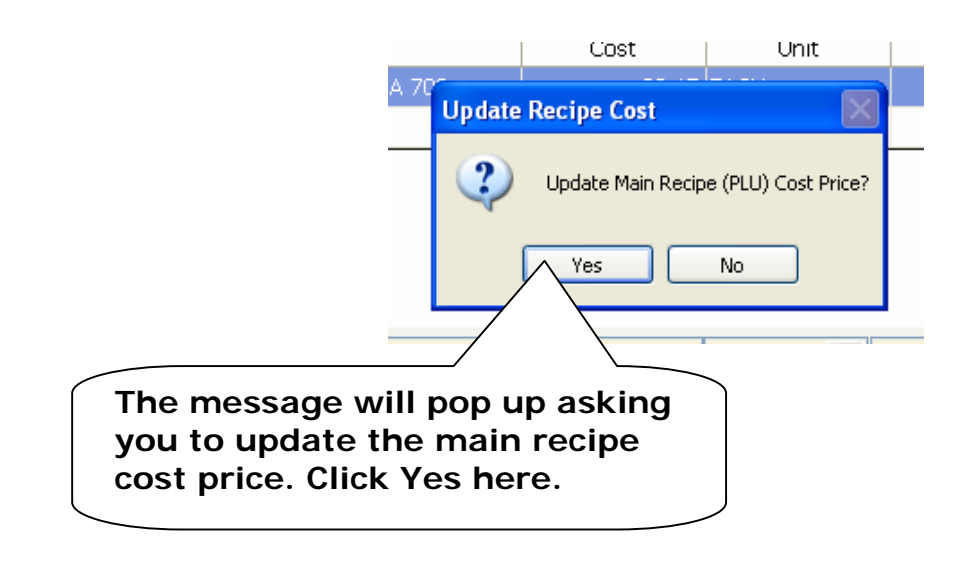

# 10. How to create a Mix & Match

Go to Back Office

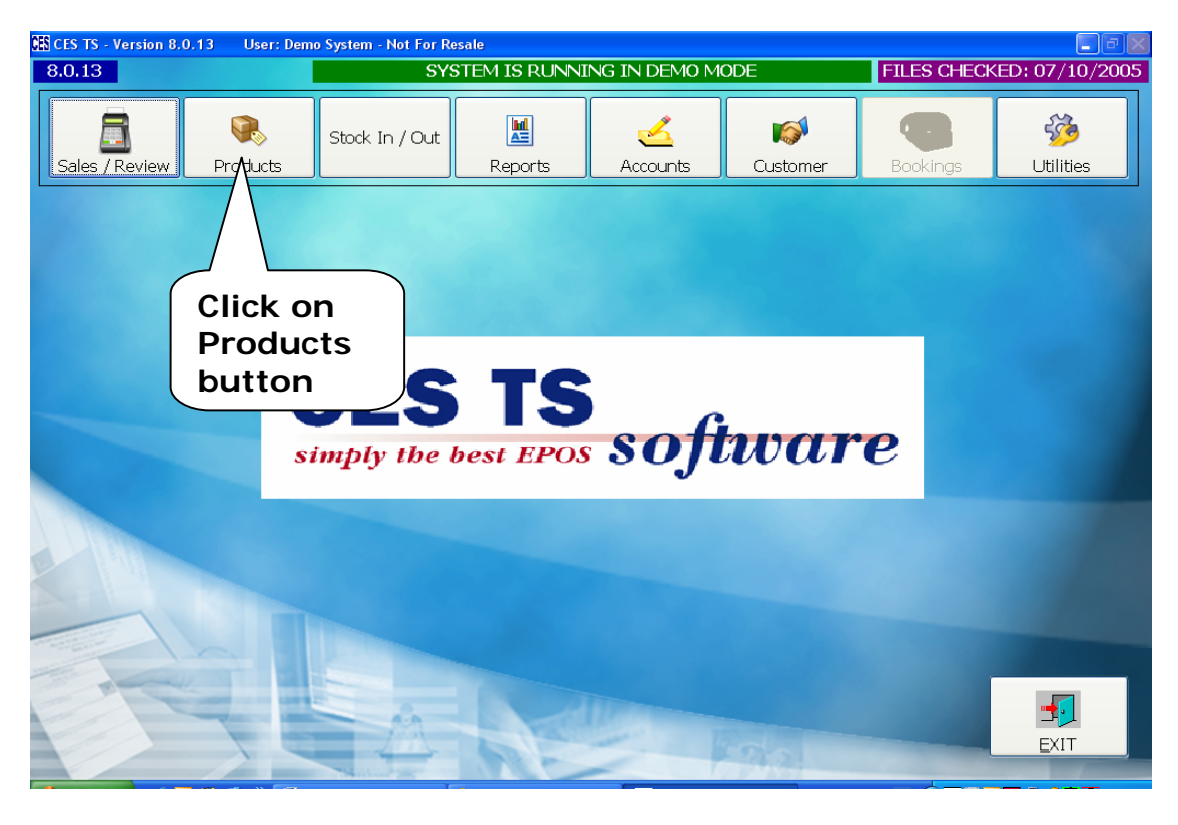

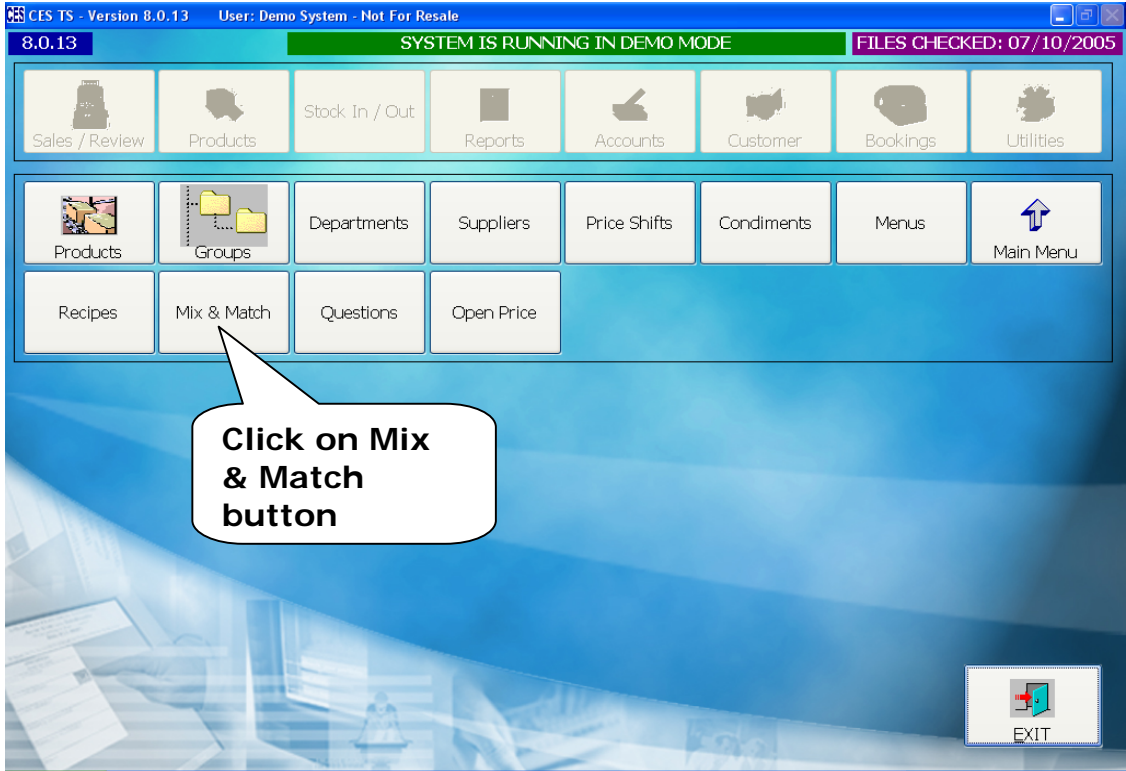

| Ν | 1ix & Match      |              |                        | Click on this  | arrow           |
|---|------------------|--------------|------------------------|----------------|-----------------|
|   | Mix Match No.    | 9511         | *                      | available mi   | x & match       |
|   | Description      | 9391<br>9392 | 3 For \$4<br>3 For \$2 | deals will po  | op up           |
|   | Till Description | 9393<br>9400 | 2 For \$5              |                |                 |
| М | ix / Match Type  | 9508<br>9509 | 3 For \$2<br>3 For \$4 |                |                 |
|   |                  | 9510         | Buy 5 Get 1 F          | ree            | X               |
|   | Trigger quant    | ity          | D 🗘                    | Unique Items 🗌 |                 |
|   | Amount (         | Off          | 0.00                   | Scroll down    | n to the        |
|   |                  |              |                        | find the las   | st mix &<br>ber |

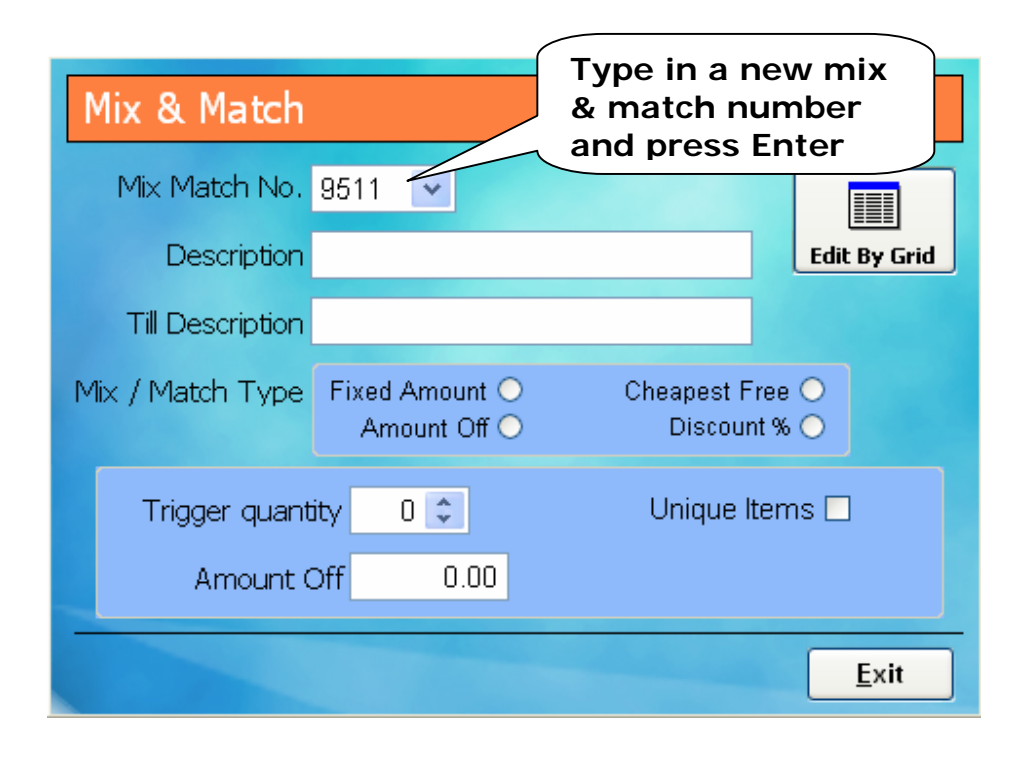

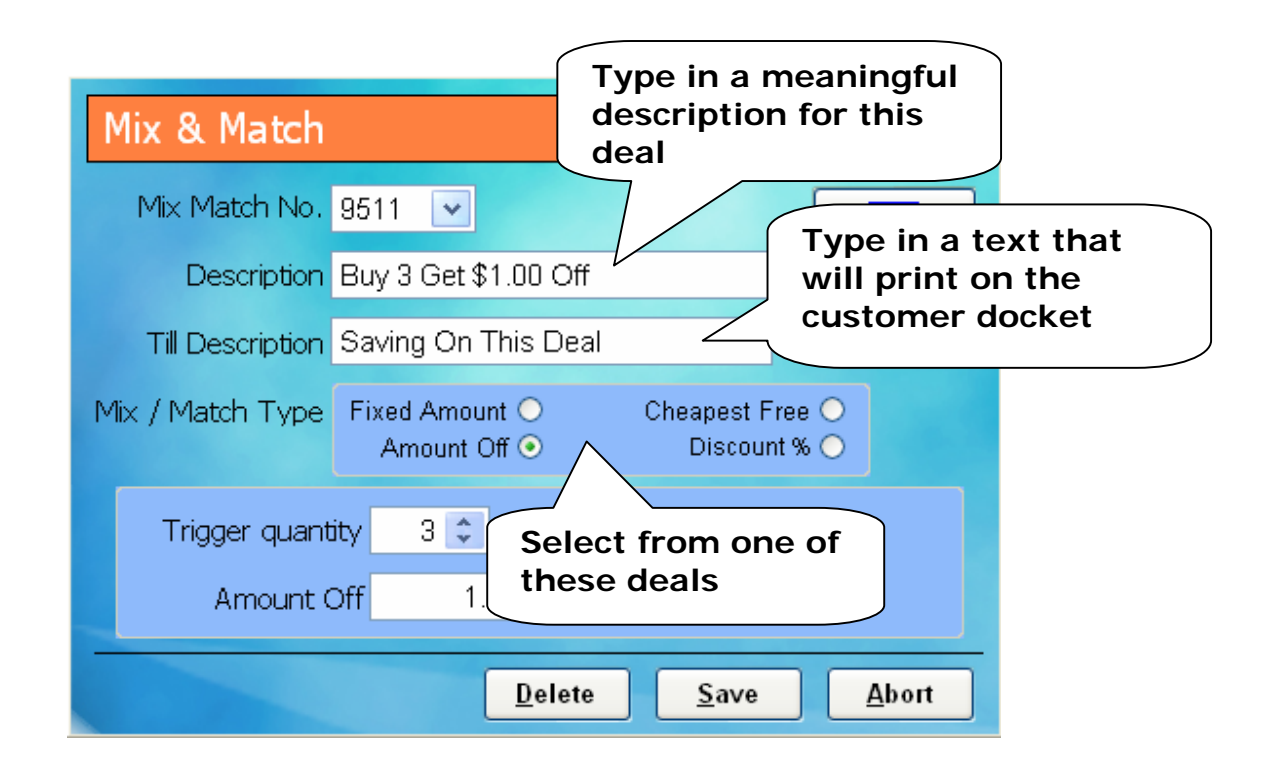

Fixed Amount – Buy x items for \$y

Amount Off – Buy x items get \$y off

Cheapest Free – Buy x items get cheapest free

Discount % - Buy x items get y% off

| Mix & Match                                                            |              |  |  |  |  |  |
|------------------------------------------------------------------------|--------------|--|--|--|--|--|
| Mix Match No. 9511 💌                                                   |              |  |  |  |  |  |
| Description Buy 3 Get \$1.00 Off                                       | Edit By Grid |  |  |  |  |  |
| Till Description Saving On This Deal                                   |              |  |  |  |  |  |
| Mix / Match Type Fixed Amount O Cheapest Fr<br>Amount Off • Buy 3 item | ee O         |  |  |  |  |  |
| Trigger quantity 3 C Unique Its<br>Amount Off 1.00 and get             | \$1 off      |  |  |  |  |  |
| Click on Save button Save Abort                                        |              |  |  |  |  |  |

| Mix & Match      |                                                    |                  |
|------------------|----------------------------------------------------|------------------|
| Mix Match No.    | ▼                                                  |                  |
| Description      |                                                    | Edit By Grid     |
| Till Description |                                                    |                  |
| Mix / Match Type | Fixed Amount O Cheapest Fi<br>Amount Off O Discoun | ree ()<br>t % () |
| Trigger quan     | tity 0 🗘 Click on Exit I                           | outton           |
| Discount (       | %) 0.00                                            |                  |
|                  |                                                    | ∑ <u>E</u> xit   |

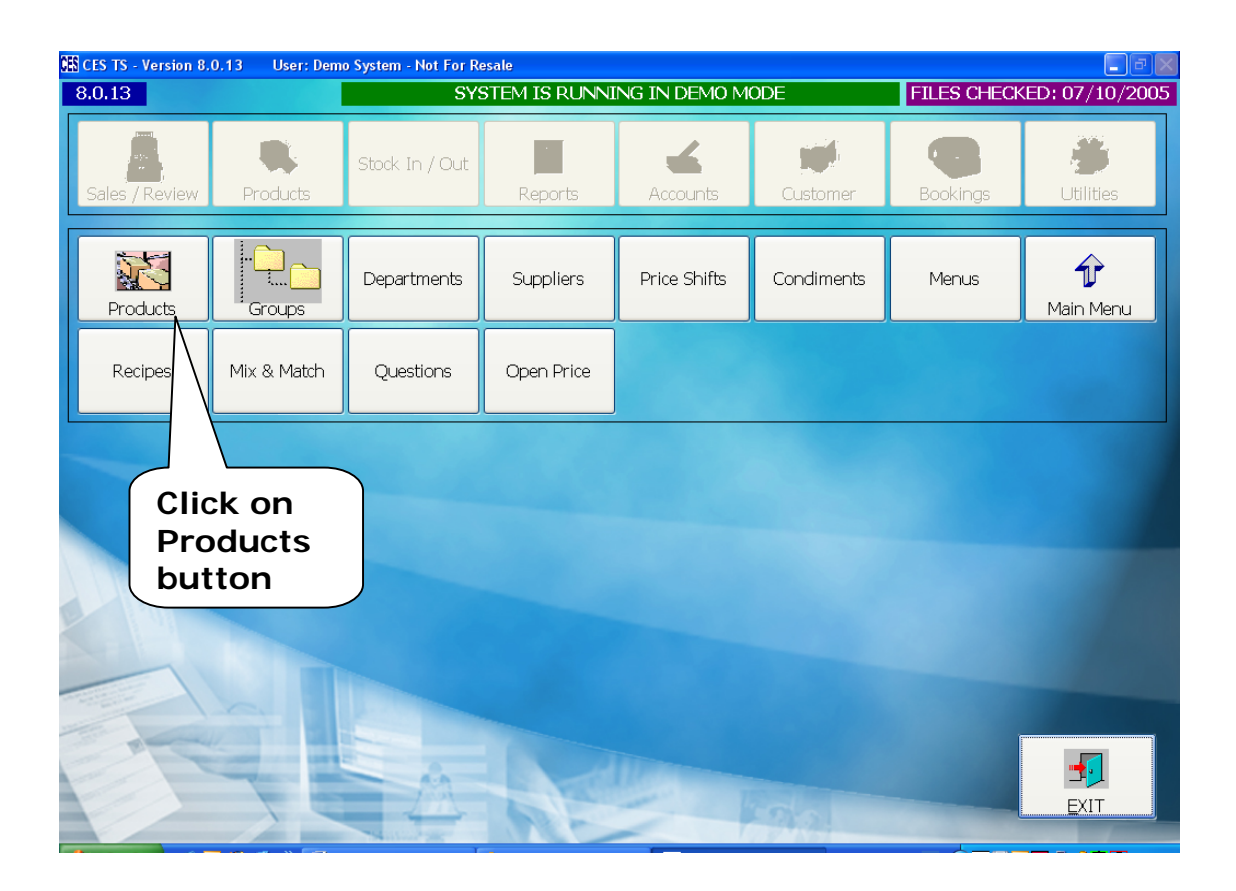

| ES TS - Version 8.0.<br>D.13 | 13 User: PO   | 5 1 TEST (22<br>YOUR LIC | /09/2006)<br>CENCE EXPIRE | S IN: 2! | 9 DAYS, ( | CONTA | ct your  | VENDOR FILE  | S CHE | CKED: 25 | <b>-</b> 09/2 |
|------------------------------|---------------|--------------------------|---------------------------|----------|-----------|-------|----------|--------------|-------|----------|---------------|
| Product It                   | ems           |                          |                           |          |           |       |          |              | _     |          |               |
| PLU (                        | 02000010      | •                        |                           |          | _∕ S€     | elec  | t the    | produc       | :t    |          | ~             |
| Description 9                | Sweet Sour W  | ing Nibbles              | s 2kg                     |          | y yo      | ou v  | vant     | to apply     | У     |          | ~             |
|                              |               |                          |                           |          | th        | ne n  | nix &    | match        |       | 1        | Q             |
| Prices                       | Stock         | Controls                 | Comment                   | ts       | ∕ de      | eal   | to       |              |       | Rec      | ipe           |
| Case Qty                     | 1.1           | ∞ √\ŧ                    | Cost \$                   | 8.56     | Case C    | ost   | φ 8.3    | Average C    | ost   | \$ -12   | .31           |
|                              | Unit Of 9     | Sale                     | Quantity                  | Ex.      | Price     | Inc.  | Price    | Margin %     | Pr    | ofit     |               |
| Price Level 1                | EACH          |                          | 1.00                      | \$       | 6.00      | \$    | 6.00     | -42.66       | \$    | -2.56    |               |
| Price Level 2                | NONE          |                          | 0.00                      | \$       | 0.00      | \$    | 0.00     | 0.00         | \$    | 0.00     |               |
| Price Level 3                | NON           | Click                    | c on                      |          | 0.00      | \$    | 0.00     | 0.00         | \$    | 0.00     |               |
| Price Level 4                | NON           | Cont                     | trols ta                  | b        | 0.00      | \$    | 0.00     | 0.00         | \$    | 0.00     |               |
| Price Level 5                | NON           |                          |                           |          | 0.00      | \$    | 0.00     | 0.00         | \$    | 0.00     |               |
| Price Level 6                | NONE          | ~                        | 0.00                      | \$       | 0.00      | \$    | 0.00     | 0.00         | \$    | 0.00     |               |
| Volume                       |               | *                        | 0.0000                    |          | 0.00      |       |          |              |       |          |               |
| Vat De                       | escription No | Gst                      |                           | ✓ \      | /at Code  | 1     | Vat Rate | 0.00%        | ⁄o    |          |               |
| Сору                         | 4             |                          |                           |          |           |       |          | Edit By      | Grid  | Units D  | f Sale        |
| Тор                          | Previous      | Ne:                      | xt La                     | ist      |           |       | Delete   | <u>S</u> ave | e     | Abo      | ort           |

| GES CES TS - Version 8.0.13 User: POS 1 TEST (22/09/2006)                                                                                                    |                                                                                   |
|----------------------------------------------------------------------------------------------------|-----------------------------------------------------------------------------------|
| 8.0.13 /OUR LICENCE EXPIRES IN:                                                                                                    | 29 DAYS, CONTACT YOUR VENDOR FILES CHECKED: 25/09/2006                            |
| Product Items                                                                                                    |                                                                                   |
| PLU 02000010                                                                                                    | Department Dairy                                                                  |
| Description Sweet Sour Wing Nibbles 2kg                                                                                                    | Preferred Supplier Wholesale/wholesale 🗸 🗸                                        |
| Prices     Stock     Controls     Comments       Price Shifts     0     0     0     0       Mix Match     9511     9393     2 For \$5       Questions     9508     3 For \$2       9509     3 For \$4 | Click on the<br>arrow button and<br>select a mix &<br>match deal from<br>the list |
| Remote Printary 9510 Buy 5 Get 1 Free<br>Remote Printer 9511 Buy 3 Get \$1.00 Off<br>9512 Buy 3 Get 10% Disc<br>Remote text #1<br>Remote text #2<br>Print RED on remote printers                      | Click on Save                                                                     |
| Copy       Top       Previous       Next       Last                                                                                                    | the product<br>changes<br>Units Of Sale<br>Delete Save Abort                      |

#### 11. How to create a Product Button in the Sales Mode

| CES CE | ECES TS - Version 8.0.13 User: Demo System - Not For Resale |       |                  |                   |                                                                                                    |                   |                  |                   |                  |     |        |
|--------|-------------------------------------------------------------|-------|------------------|-------------------|----------------------------------------------------------------------------------------------------|-------------------|------------------|-------------------|------------------|-----|--------|
| 001    | 01                                                          | 10/10 | /2005 17:58 Harr | ry                |                                                                                                    |                   |                  |                   |                  |     | UNC    |
| Qt     | y                                                           | D     | escription       | Price             | TAPAS 1<br>ITEM                                                                                                    | 2                 | TAPAS 7<br>ITEMS | TAPAS 10<br>ITEMS | NO<br>TAPAS      |     |        |
|        |                                                             |       |                  |                   |                                                                                                    |                   |                  |                   |                  |     |        |
|        |                                                             |       |                  | \$0.00            | Create a new button here<br>for product Tapas 5xP.<br>Hold down Shift on your<br>keyboard and click on this<br>button. |                   |                  |                   |                  | s   |        |
|        | 7                                                           | ,     | 8                | 9                 | CLEAR                                                                                                    | SALADS<br>& SIDES | 38               | PIZZERIA          | KIDS             | 41  | NO     |
|        | 4                                                           |       | 5                | 6                 |                                                                                                    | MACARONI          | RISOTTO          | DOLCE             | SPECIALS         |     | EXTRAS |
|        | 1                                                           |       | 2                | 3                 | QUANTITY (X) BAKERY BREAKFAST 53 54 TAKE AW                                                                            |                   |                  |                   | AWAY             |     |        |
|        | 0                                                           |       | SIGN OFF         | OPTIONS<br>SCREEN | TABL<br>SCR                                                                                                    | E NO<br>EEN       | STORE            | TABLE             | PRINT<br>RECEIPT | DRI | NKS    |

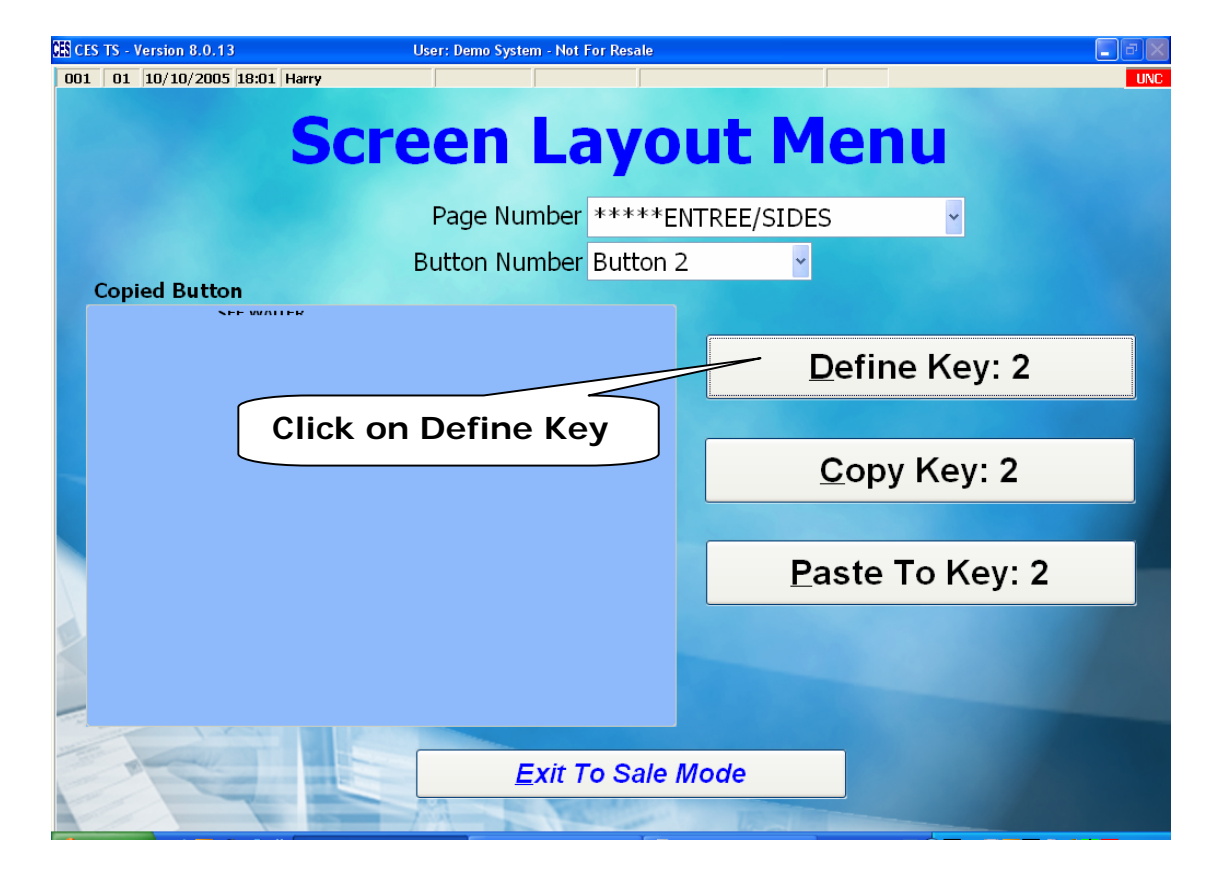

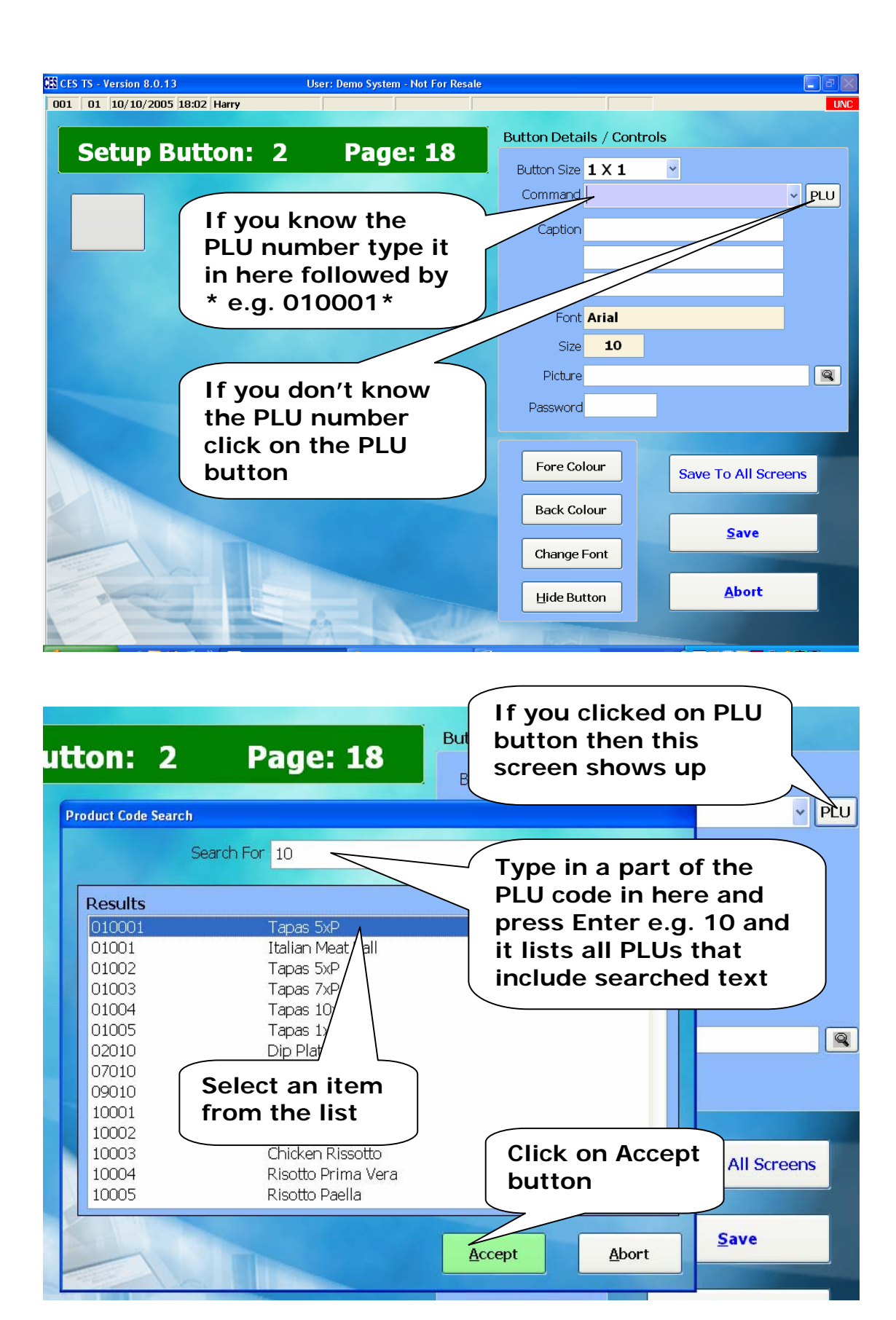

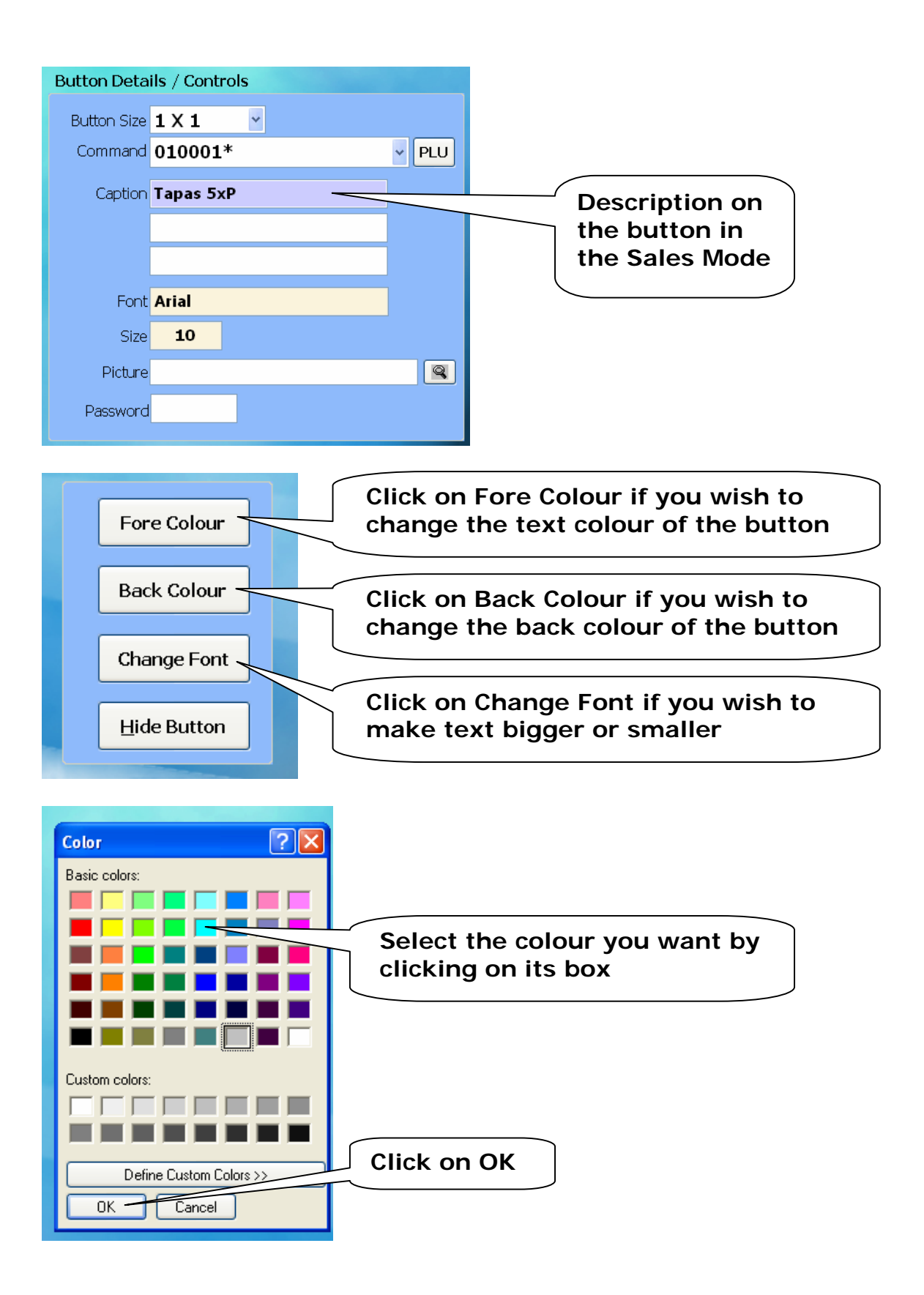

| Font                                                                                        |                                             |                                  | ? 🛛    |             |
|---------------------------------------------------------------------------------------------|---------------------------------------------|----------------------------------|--------|-------------|
| Font:                                                                                       | Font style:                                 | Size:                            |        |             |
| Aria                                                                                        | Regular                                     | 10                               | OK     |             |
| O Arial BL k<br>O Arial N pw<br>O Arial P ded MT Boli<br>The Avan e Bk BT<br>The Avan Md BT | Hegular     Italic     Bold     Bold Italic | 11<br>12<br>14<br>16<br>18<br>20 | Cancel | Click on OK |
|                                                                                             | Sample                                      |                                  |        |             |
| Select For<br>type and s                                                                    | it<br>Size                                  | JT yZZ                           |        |             |
|                                                                                             | Western                                     | *                                |        |             |
|                                                                                             | Western                                     | ~                                |        |             |

| CES TS - Version 8.0.13       | User: Demo System - Not For Resa | le          |              |                   |     |
|-------------------------------|----------------------------------|-------------|--------------|-------------------|-----|
| 001 01 10/10/2005 18:20 Harry |                                  |             |              |                   | UNC |
| Setup Button:                 | 2 Page: 18                       | Button Deta | ils / Contro | ls                |     |
| Secup Button:                 | 2 Tuge: 10                       | Button Size | 1 X 1        | ~                 |     |
|                               |                                  | Command     | 010001*      |                   | PLU |
| Tapas 5xP                     |                                  | Caption     | Tapas 5xP    | ·                 |     |
|                               |                                  |             |              |                   |     |
|                               |                                  | Font        | Arial        |                   |     |
|                               |                                  | Size        | 10           |                   |     |
|                               |                                  | Picture     |              |                   |     |
|                               |                                  | Password    | 1            |                   |     |
|                               |                                  |             |              |                   |     |
|                               |                                  | Fore Co     | lour         | Save To All Scree | ns  |
| Once                          | e vou're happy                   | Back Co     | lour         |                   | _   |
| with                          | the look of                      | Change      | Font         | <u>S</u> ave      |     |
| on Sa                         | ave                              | Hide Bu     | itton        | Abort             |     |
|                               |                                  | TEST        |              |                   |     |

# 12. How to create a Condiment Table

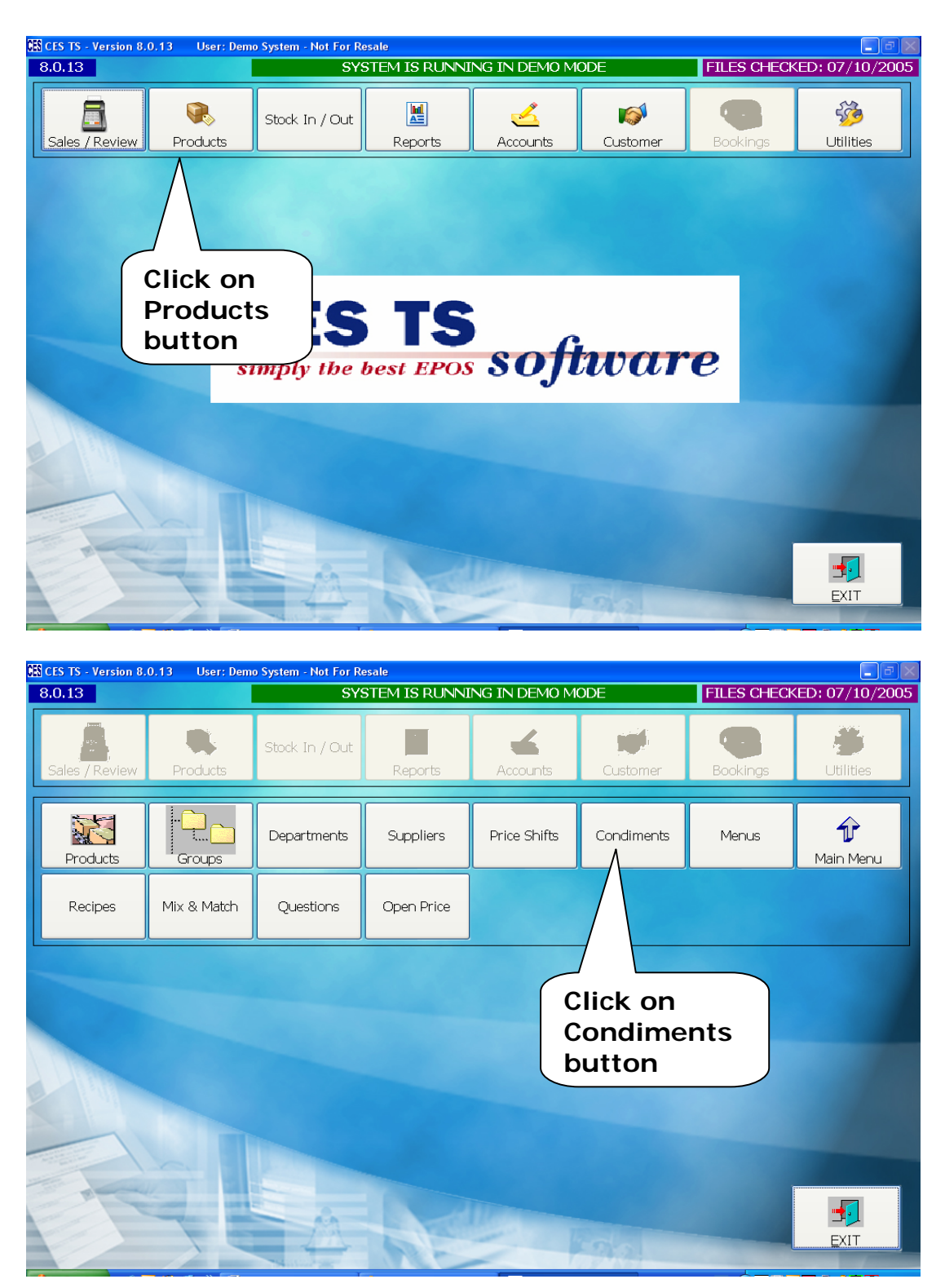

| Condiments                     |                        |                                                                                                    |
|--------------------------------|------------------------|----------------------------------------------------------------------------------------------------|
| Condiment Number: 1            |                        | Type in a new Condiment<br>Table Number. Start with<br>1, 2, 3 etc and Press<br>ENTER on your keyboard.                                                                   |
|                                |                        | A message will pop up<br>asking you if you want to<br>create a new Condiment.<br>Click Yes.                                                                               |
|                                | <u>S</u> ave<br>Delete |                                                                                                    |
| Compulsory 🔽                   | <u>A</u> bort          |                                                                                                    |
| Condiments Condiment Number: 1 |                        | Type in a title description<br>for this condiment table.<br>This title is used to make<br>it easier to select the<br>right table when linking<br>from the product screen. |
| Medium Well Well Done          |                        | Type in all different<br>options/condiments in<br>this list. There are 16<br>fields available to be used<br>here.                                                         |
| Compulsory 🗸                   | <u>S</u> ave<br>Delete |                                                                                                    |

| Condiments                                                                                                    | -            |                                                                                                    |
|----------------------------------------------------------------------------------------------------|--------------|----------------------------------------------------------------------------------------------------|
| Condiment Number: 1                                                                                                 |              | If you tick this option,                                                                                                    |
| Title       How Cooked         Blue       Rare         Medium Rare       Medium         Medium Well       Well Done | Edit By Grid | when in sales mode and<br>this table comes up on<br>the screen, user must<br>select one of these<br>options/condiments.<br>If this option is un-ticked,<br>user can just simply abort<br>this screen without<br>making any selections. |
|                                                                                                    |              | Click Save<br>button                                                                                                    |
| Condiments Condiment Number:                                                                                        | Edit By Grid |                                                                                                    |
|                                                                                                    |              |                                                                                                    |
| Compulsory                                                                                                    | Exit         | Click Exit<br>button                                                                                                    |

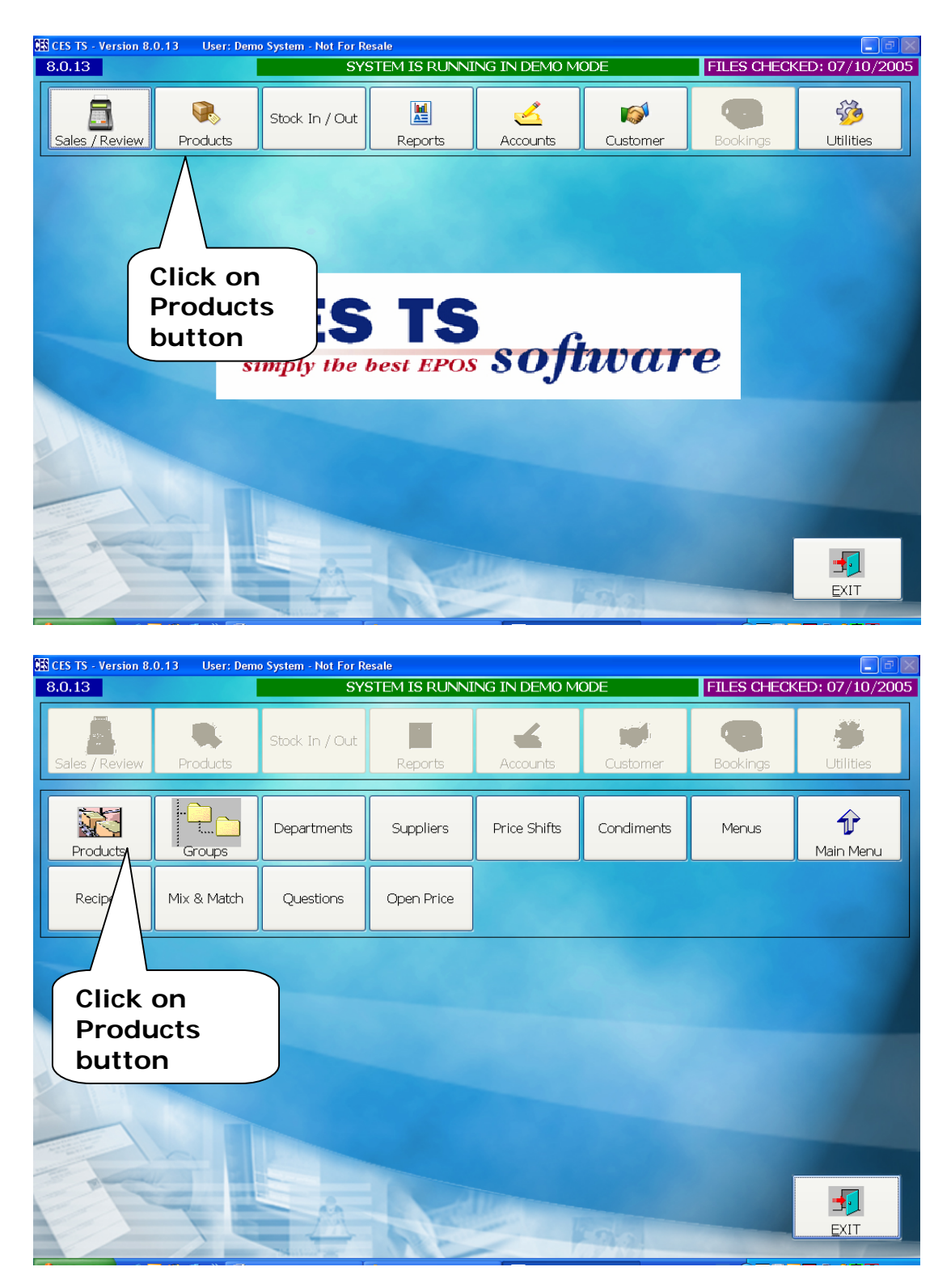

#### 13. How to link a Product to a Condiment Table

| Product It<br>PLU<br>Description | ems<br>250205<br>Porterhouse |           |          |           | Sele<br>that<br>link<br>con | ect a<br>t you<br>to th<br>dime | Product<br>want to<br>ne new<br>nt table | :<br>• |       | ~       |
|----------------------------------|------------------------------|-----------|----------|-----------|-----------------------------|---------------------------------|------------------------------------------|--------|-------|---------|
| Prices                           | Stock                        | Controls  | Comme    | ents      | Transie                     |                                 |                                          |        | Suppl | iers    |
| Case Qty                         | 1.000                        | 0 it Cost | \$ 0.0   | 0 Case    | Cost                        | \$0                             | .00 Average (                            | Cost   | \$    | 0.00    |
|                                  | Unit Of S                    | al Qua    | intity I | Ex. Price | Inc.                        | Price                           | Margin %                                 | Pr     | ofit  |         |
| Price Level 1                    | EACH                         |           | 1.0000   | \$ 40.91  | \$                          | 45.00                           | 0.00                                     | \$     | 0.00  |         |
| Price Level 2                    | NO                           |           | 0.0000   | \$ 0.00   | \$                          | 0.00                            | 0.00                                     | \$     | 0.00  |         |
| Price Level 3                    |                              | r vou've  | select   |           | \$                          | 0.00                            | 0.00                                     | \$     | 0.00  |         |
| Price Level 4                    | the                          | nroduct   | click    | on l      | \$                          | 0.00                            | 0.00                                     | \$     | 0.00  |         |
| Price Level 5                    | Cont                         | trols tab |          |           | \$                          | 0.00                            | 0.00                                     | \$     | 0.00  |         |
| Price Level 6                    |                              |           |          | J.        | \$                          | 0.00                            | 0.00                                     | \$     | 0.00  |         |
| Volume                           |                              | *         | 0.0000   | 0.00      |                             |                                 |                                          |        |       |         |
| Vat D                            | escription Gst               | Rate      | *        | Vat Code  | 1                           | Vat Rate                        | 10.00                                    | %      |       |         |
| Сору                             | 2                            |           |          |           |                             |                                 | Edit B                                   | y Grid | Units | Of Sale |
| Тор                              | Previous                     | Next      | Last     |           |                             | <u>D</u> elet                   | e <u>S</u> av                            | e      | At    | ort     |

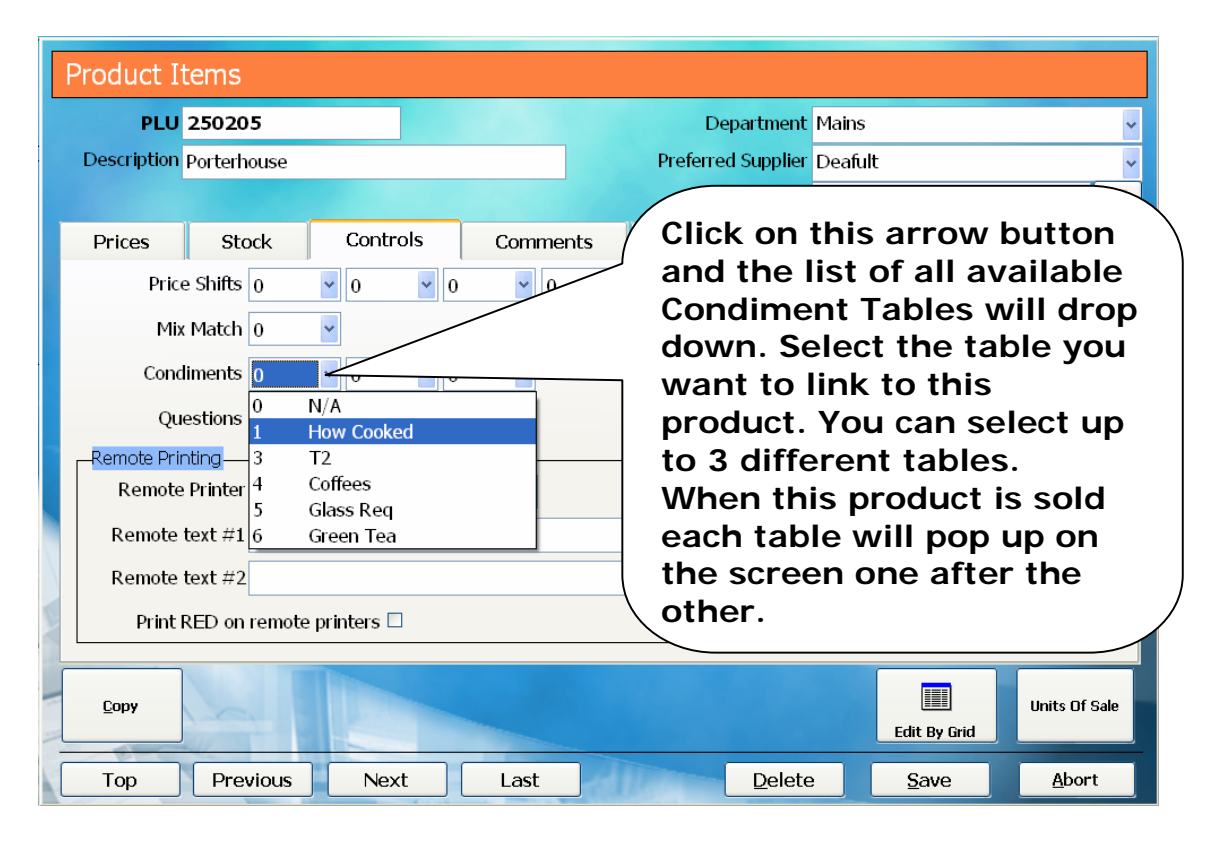

| Product I   | tems           |                       |          |                     |                |                   |                  |
|-------------|----------------|-----------------------|----------|---------------------|----------------|-------------------|------------------|
| PLU         | 250205         |                       |          | De                  | epartment Ma   | ins               | ~                |
| Description | Porterhouse    |                       |          | Preferre            | d Supplier De  | afult             | ~                |
|             |                |                       |          | 9                   | Supp Code      |                   |                  |
| Prices      | Stock          | Controls              | Comments | Additio             | onal Plu's     | Picture           | Suppliers        |
| Pric        | e Shifts 0     | <b>v</b> 0 <b>v</b> 0 | ♥ 0      | <b>v</b> 0 <b>v</b> | 0 🗸            |                   |                  |
| Miz         | Match 0        | ✓                     |          |                     |                |                   |                  |
| Conv        | limonto 1      |                       |          |                     |                | Post sale comm    | ent required 🔲   |
| Conc        | liments n      |                       | <b>*</b> |                     |                | Pre-select fo     | r vat change 🗖 📗 |
| Qu          | estions 0      | <b>v</b> 0 <b>v</b> 0 | *        |                     |                | Compulsory        | receipt issue 🗆  |
| Remote Pri  | nting          |                       |          |                     |                | tomer allowance p | ooints           |
| Remote      | Printer TAXI I | KITCHEN 1             | ~        |                     |                | Allowance points  | 6 0 🗘            |
| Remote      | text #1        |                       |          |                     | Click          | on                | cking 🗆          |
| Remote      | text #2        |                       |          |                     | Save           | e button          | 0 ‡              |
| Print       | RED on remote  | e printers 🗖          |          |                     |                |                   | 0 \$             |
|             |                | •                     |          |                     |                |                   |                  |
| Сору        |                |                       |          |                     |                | it By Grid        | Units Of Sale    |
| Тор         | Previous       | Next                  | Last     | ALL DE              | <u>D</u> elete | <u>S</u> ave      | Abort            |

| CES CE | S TS - Version 8.0 | .13 User: Der   | no System - Not For Res | ale            |                      |                                 |                    |
|--------|--------------------|-----------------|-------------------------|----------------|----------------------|---------------------------------|--------------------|
| 8.0    | 0.13               |                 | SYS <sup>-</sup>        | TEM IS RUNNING | IN DEMO MODE         | FILES CH                        | HECKED: 07/10/2005 |
|        | Product It         | ems             |                         |                |                      |                                 |                    |
|        | PLU                |                 |                         |                | Department           |                                 | ~                  |
| Г      | Description        |                 |                         |                | Preferred Supplier   |                                 | ¥ -                |
|        |                    |                 |                         |                | Supp Code            |                                 | ٩                  |
|        | Prices             | Stock           | Controls                | Comments       | Additional Plu's     | Picture                         | Suppliers          |
|        | Price              | Shifts          | • •                     | *              |                      | ~                               |                    |
| L      | Mix<br>Cond        | Match<br>iments | •<br>• •                | ~              |                      | Post sale comm<br>Pre-select fo | nent required 🗆    |
|        | Que                | estions         | •                       | *              |                      | Compulsory                      | receipt issue 🗆    |
|        | Remote Prin        | iting           |                         |                | [-]                  | Customer allowance              | points             |
|        | Remote             | Printer         |                         | ~              |                      | Allowance point                 | s 0 🗘              |
|        | Remote             | ext #1          |                         |                |                      | Serial numbe                    | er tracking 🗆 👘    |
|        | Remote             | ext #2          |                         |                |                      | Min. Character                  | s 0 🗘              |
|        | Print F            | RED on remote   | e printers 🗆            |                |                      | Max. Character                  | s 0 🗘              |
|        | By Group/Dept      | By Supp         | lier                    |                | Click on I<br>button | Exit Ex Grid                    | Units Of Sale      |
|        | Тор                | Previous        | Next                    | Last           |                      |                                 | Exit               |

#### 14. How to create a Menu

Go to Back Office

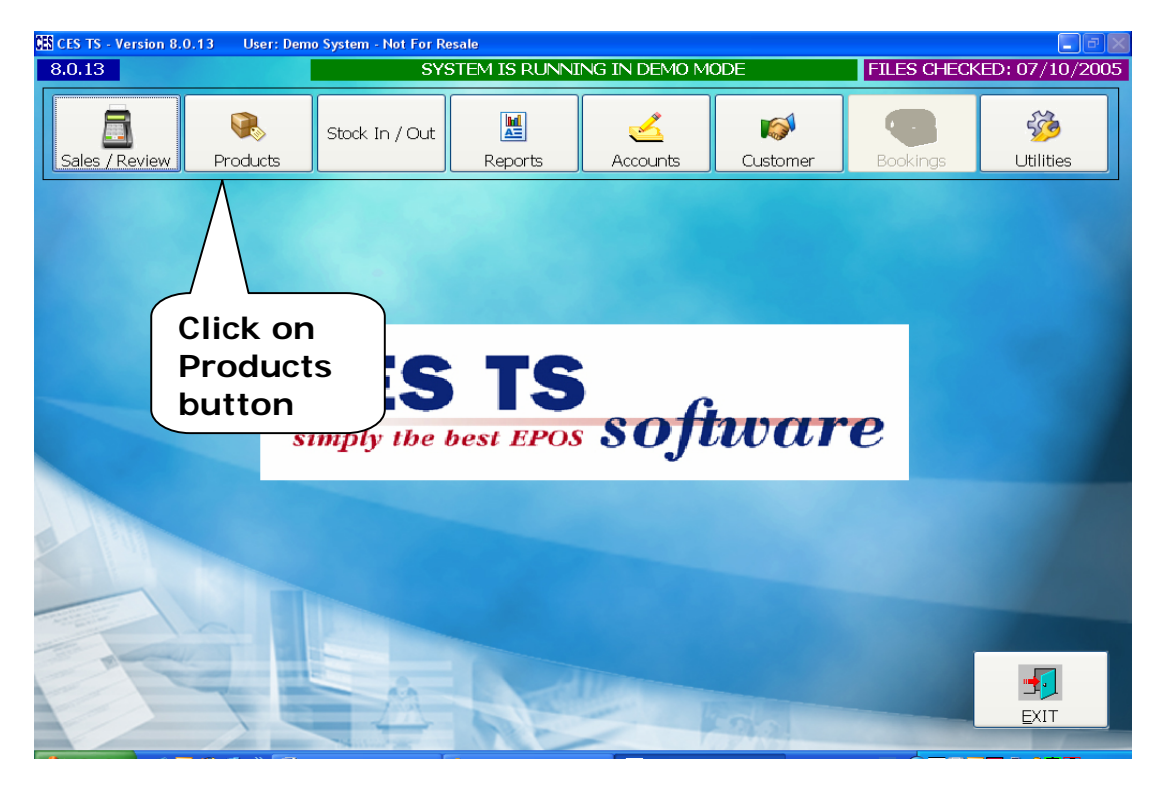

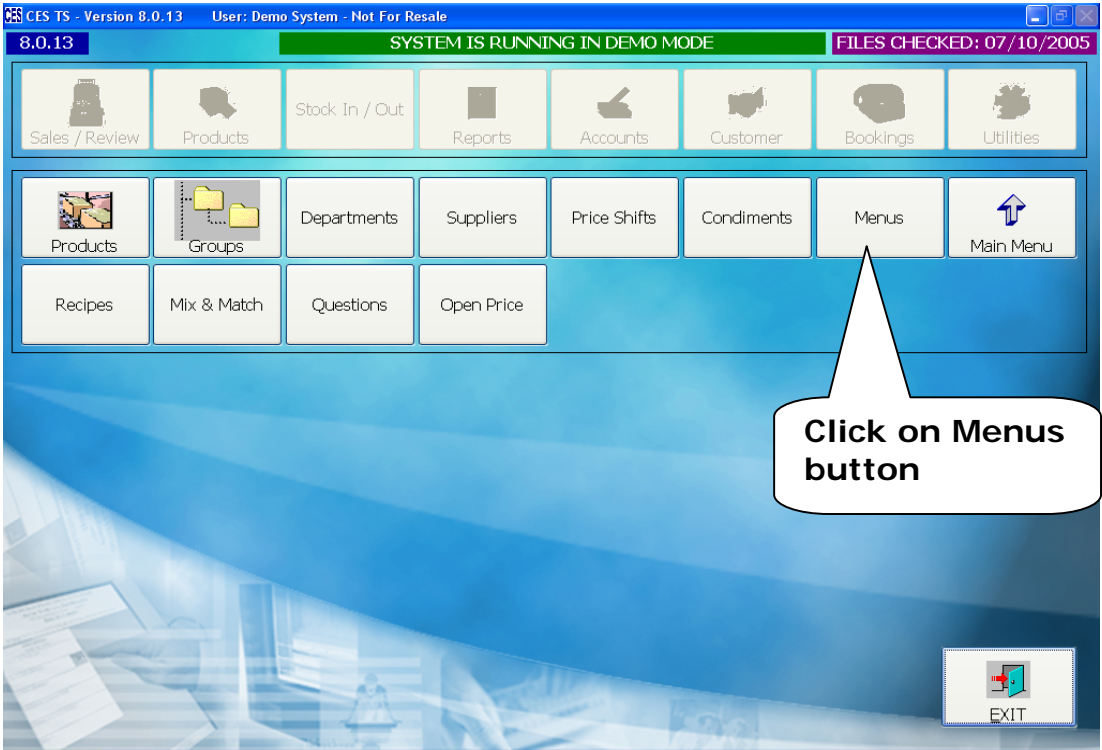

| Menu's        |                              |
|---------------|------------------------------|
| Menu Number 5 | Type in a new Menu Number.   |
| Menu Title    | ENTER on your keyboard.      |
| Option 1      |                              |
| Option 2      | A message will pop up asking |
| Option 3      | you if you want to create a  |
| Option 5      | new Menu. Click Yes.         |
| Option 6      |                              |
| Option 7      |                              |
| Option 8      | Sec. 2                       |
| Option 9      |                              |
| Option 10     |                              |
| Option 11     |                              |
| Option 12     | <u>Save</u>                  |
| Option 13     | Delete                       |
| Option 15     | Delete                       |
| Option 16     | Abort                        |
|               | There                        |

| Menu Number     5     Y       Menu Title     Sour     For       Option 1     105052 <sup>+</sup> 30ml Skyy Vodka       Ontion 2     105052 <sup>+</sup> 30ml Skyy Vodka                         | pe in a title description<br>this menu.                                                      |
|----------------------------------------------------------------------------------------------------|----------------------------------------------------------------------------------------------|
| Option 1         105052*         30ml Skyy Vodka           Option 2         105052*         30ml Skyy Vodka                                                                                     |                                                                                              |
| Option 3<br>Option 4<br>Option 5<br>Type in a PLU number<br>of the product you<br>want to come up in the<br>menu.<br>Option 12<br>Option 13<br>Option 14<br>Option 15<br>Option 15<br>Option 16 | Search<br>Product<br>on't<br>emember PLU<br>s, click on this<br>to search by<br>Description. |

| Menu's    | ;             |                 |                        |
|-----------|---------------|-----------------|------------------------|
| Menu N    | Number 5      | <b>Y</b>        |                        |
| Men       | nu Title Sour |                 | Edit By Grid           |
| Option 1  | 1050521       | 30ml Skyy Vodka |                        |
| Option 2  | 105052*L2*    | 30ml Skyy Vodka |                        |
| Option 3  |               |                 |                        |
| Option 4  |               |                 |                        |
| Option 5  |               |                 | Search                 |
| Option 6  |               |                 | Product                |
| Option 7  |               |                 |                        |
| Option 8  |               |                 |                        |
| Option 9  |               |                 | If you don't           |
| Option 10 |               |                 |                        |
| Option 11 |               |                 | know/remember PLU      |
| Option 12 |               |                 | numbers, click on this |
| Option 13 |               |                 | button to search by    |
| Option 14 |               |                 | Group/Department.      |
| Option 15 |               |                 |                        |
| Option 16 |               |                 | Abort                  |

|   | Menu's                                                                                                    |                                                                                    |
|---|----------------------------------------------------------------------------------------------------|------------------------------------------------------------------------------------|
|   | Menu Number 5 🛛 👻                                                                                                    |                                                                                    |
|   | Menu Title Sour                                                                                                    | Edit By Grid                                                                       |
|   | Departments<br>⊕ — Misc Decriptions<br>⊕ — Entrée<br>⊕ — Mains<br>⊕ — Sides                                                      |                                                                                    |
|   | Sushi     Sushi     Snacks     Specials     Cigars     Sake     Sparkling                                                        | Select Group (e.g.<br>Vodka) by pressing<br>+ in front of the<br>Group Description |
|   | Champagne A-K     Champagne L-z     Riesling A-K     Riesling L-Z     Pinot GrIs     White Aromatics A-K     White Aromatics L-Z | <u>S</u> ave<br><u>D</u> elete                                                     |
| 1 | ⊞— Sauv Blanc Sem A-K<br>⊞— Sauv Blanc Sem L-Z                                                                                   | Abort                                                                              |

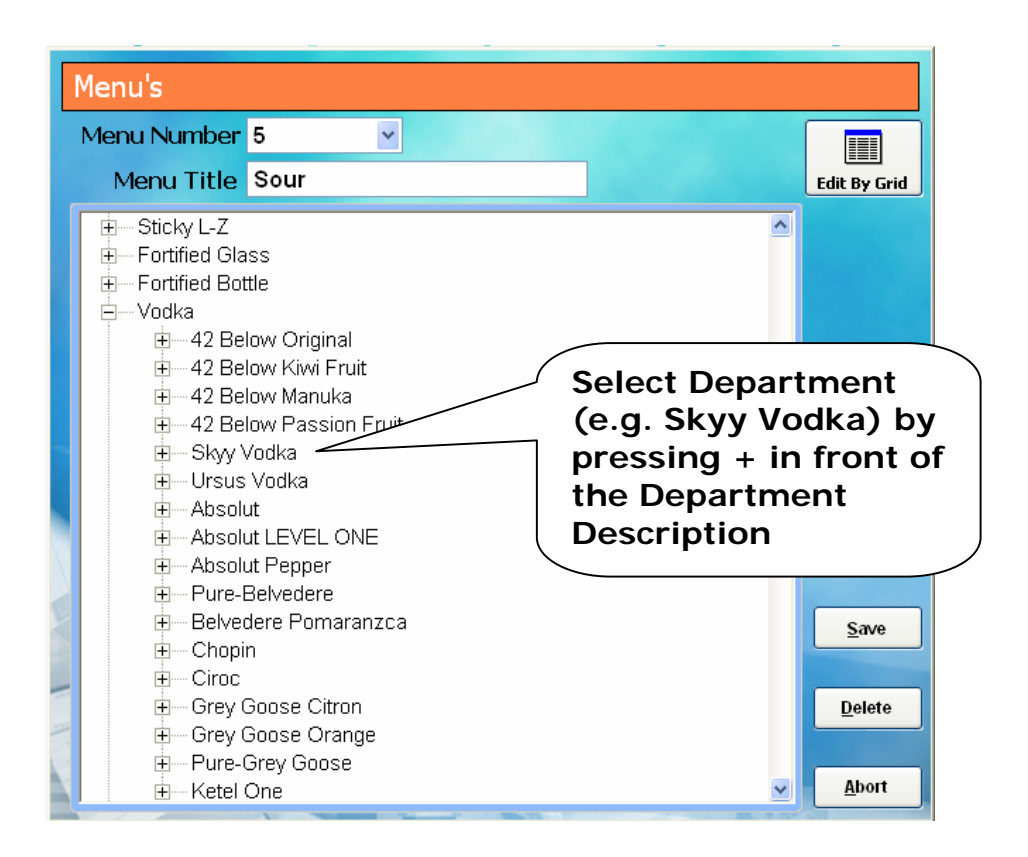

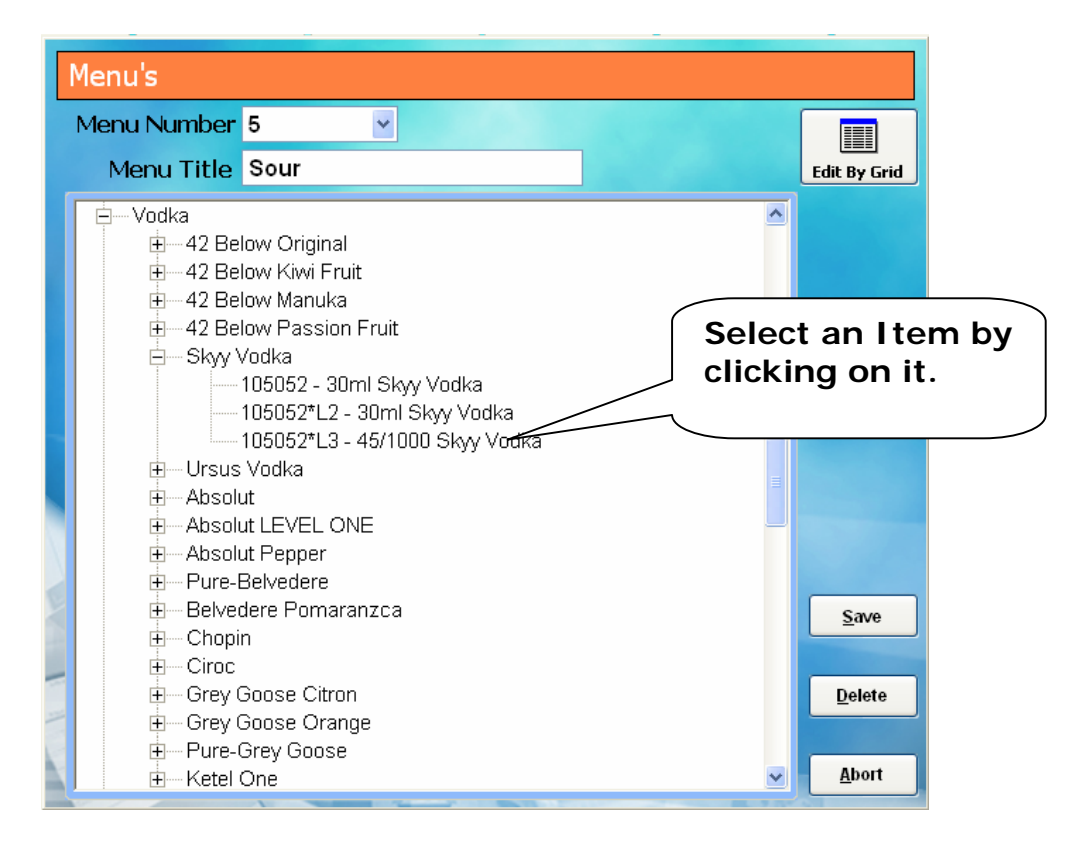

| Menu's |               |              |                    |                |  |  |  |  |  |
|--------|---------------|--------------|--------------------|----------------|--|--|--|--|--|
|        | Menu Number 5 |              |                    |                |  |  |  |  |  |
|        | Men           | u Title Sour |                    | Edit By Grid   |  |  |  |  |  |
|        | Option 1      | 105052*      | 30ml Skyy Vodka    |                |  |  |  |  |  |
|        | Option 2      | 105052*L2*   | 30ml Skyy Vodka    |                |  |  |  |  |  |
|        | Option 3      | 105052*L3†   | 45/1000 Skyy ∨odka |                |  |  |  |  |  |
|        | Option 4      |              |                    |                |  |  |  |  |  |
|        | Option 5      | Selected     | itom is            | Search         |  |  |  |  |  |
|        | Option 6      | Selected     |                    | Product        |  |  |  |  |  |
|        | Option 7      | automati     | the list           |                |  |  |  |  |  |
|        | Option 8      |              | the list           |                |  |  |  |  |  |
|        | Option 9      |              |                    |                |  |  |  |  |  |
|        | Option 10     |              |                    |                |  |  |  |  |  |
|        | Option 11     |              |                    |                |  |  |  |  |  |
|        | Option 12     |              | lick on Savo       | <u>S</u> ave   |  |  |  |  |  |
|        | Option 13     |              |                    |                |  |  |  |  |  |
|        | Option 14     |              |                    | <u>D</u> elete |  |  |  |  |  |
|        | Option 15     |              |                    |                |  |  |  |  |  |
| 1      | Option 16     |              |                    | <u>A</u> bort  |  |  |  |  |  |

| Menu's      |               |              |
|-------------|---------------|--------------|
| Menu Number | ×             |              |
|             |               | Edit By Grid |
|             |               |              |
|             |               |              |
|             |               |              |
|             |               |              |
|             |               |              |
|             |               |              |
|             |               |              |
|             |               |              |
|             |               |              |
|             |               |              |
|             |               |              |
|             |               | <b>\</b>     |
|             | Click on Exit |              |
| -           | button        |              |
|             |               |              |
|             |               |              |
|             |               | Exit         |

# 15. How to create a Menu Button in the Sales Mode

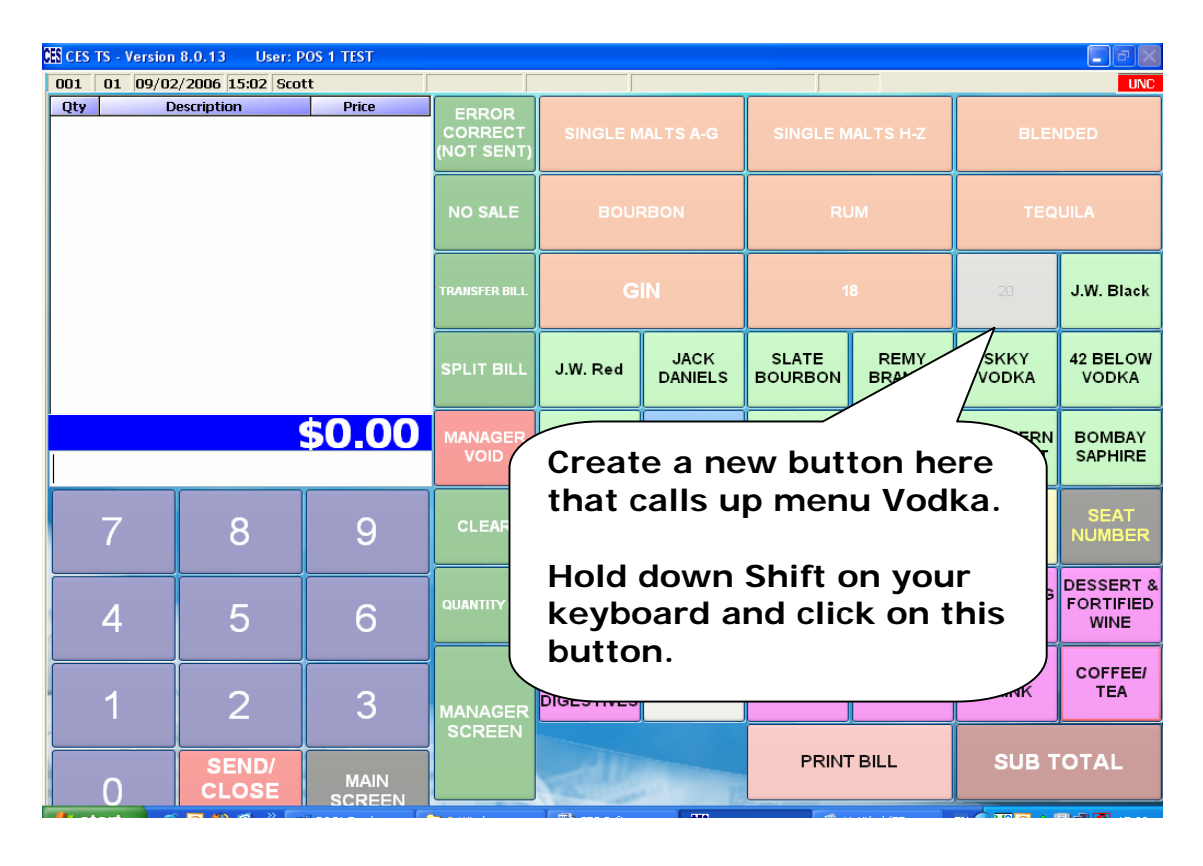

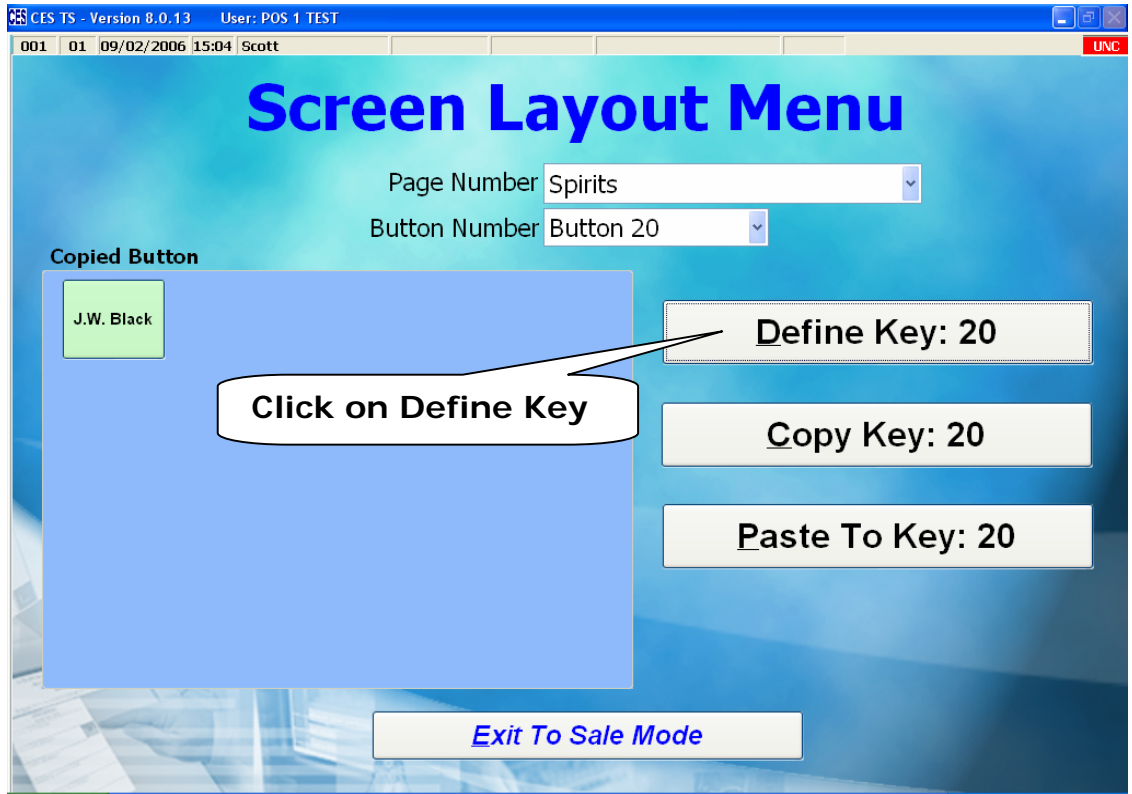

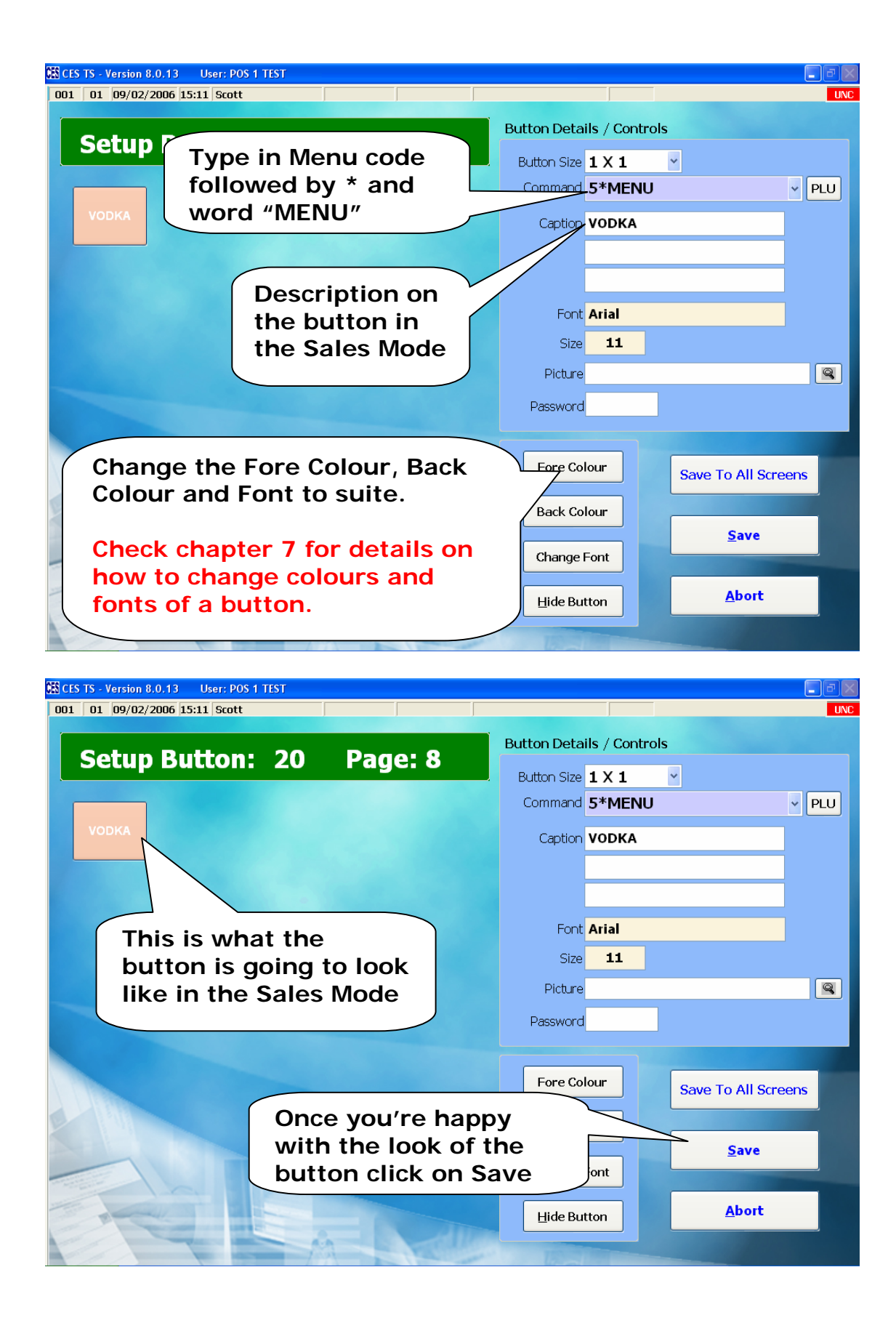

# 16. How to create a **Department Button** in the Sales Mode

| 🚯 CES | SCES TS - Version 8.0.13 User: POS 1 TEST |                |        |            |                                |                                       |                              |                                     |                      |                   |                |
|-------|-------------------------------------------|----------------|--------|------------|--------------------------------|---------------------------------------|------------------------------|-------------------------------------|----------------------|-------------------|----------------|
| 001   | 01 09/02                                  | 2/2006 15:19   | Scott  |            |                                |                                       |                              |                                     |                      |                   | UNC            |
| Qty   |                                           | )escription    |        | Price      | ERROR<br>CORRECT<br>(NOT SENT) | SINGLE M                              | IALTS A-G                    | SINGLE N                            | LE MALTS H-Z BLENDED |                   | NDED           |
|       |                                           |                |        |            | NO SALE                        | BOUF                                  | RBON                         | RI                                  | ML                   | TEQ               | UILA           |
|       |                                           |                |        |            | TRANSFER BILL                  | G                                     | IN                           |                                     | 8                    |                   | J.W. Black     |
|       |                                           |                |        | SPLIT BILL | J.W. Red                       | JACK                                  | BON                          | REMY<br>BRANDY                      | SKKY<br>VODKA        | 42 BELOW<br>VODKA |                |
|       |                                           |                | \$     | 0.00       | MANAGE<br>VOID                 | Creat<br>calls                        | te a ne<br>up de             | ew button here that partment Vodka. |                      |                   | at             |
|       | 7                                         | 8              |        | 9          | CLEAF                          | Hold                                  | Iold down Shift on your keyb |                                     |                      |                   |                |
|       | 4                                         | 5              |        | 6          | QUANTITY                       | and c                                 | lick o                       | n this                              | buttor               | า.                |                |
|       | 1                                         | 2              |        | 3          |                                | APERITIFS<br>EAU DE VIE<br>DIGESTIVES | SPIRITS                      | LIQUEURS &<br>COCKTAILS             | SAKE                 | SOFT<br>DRINK     | COFFEE/<br>TEA |
|       | 0                                         | SEND,<br>CLOSE | /<br>E | MAIN       | BURLEN                         | R                                     |                              | PRIN                                | T BILL               | SUB 1             | OTAL           |

| CES TS - Version 8.0.13 User: POS 1 TEST |                          |
|------------------------------------------|--------------------------|
| 001 01 09/02/2006 15:20 Scott            | UNC                      |
| Screen Layou                             | ut Menu                  |
| Page Number Spirits                      | ~                        |
| Button Number Button 18                  | •                        |
| Copied Button                            |                          |
| J.W. Black                               | Define Key: 18           |
| Click on Define Key                      |                          |
| Click on Denne Key                       | <u>C</u> opy Key: 18     |
|                                          | <u>P</u> aste To Key: 18 |
|                                          |                          |
| Exit To Sale M                           | ode                      |

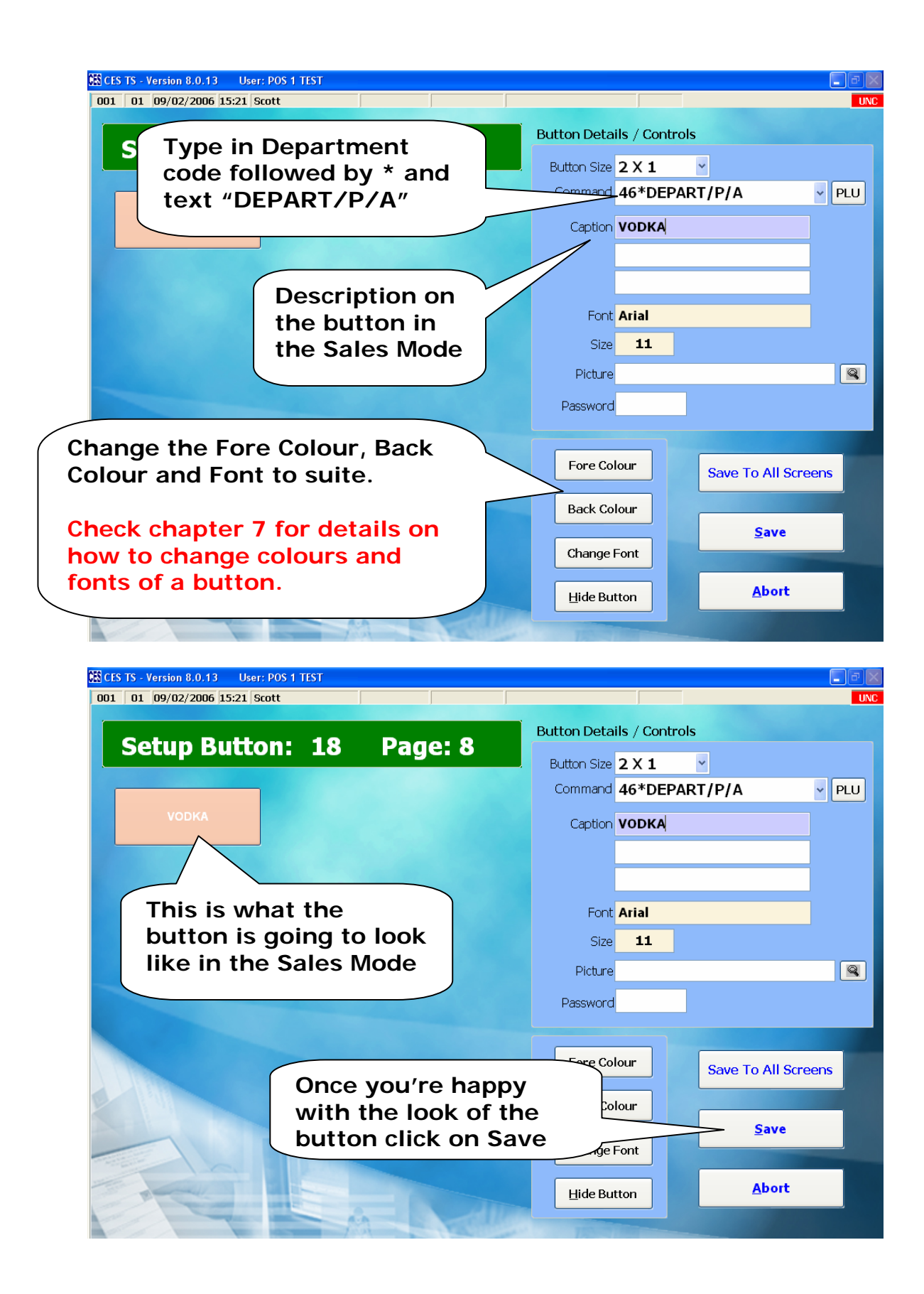

| CES                   | CES | TS - Version | 8.0.13 User: P                 | OS 1 TEST |                 |                    |         |                   |                  |                            |                 |                           |
|-----------------------|-----|--------------|--------------------------------|-----------|-----------------|--------------------|---------|-------------------|------------------|----------------------------|-----------------|---------------------------|
| 0                     | 01  | 01 09/02     | /2006 15:30 Scot               | it J      |                 |                    |         |                   |                  |                            |                 | UNC                       |
| Qty Description Price |     |              | ERROR<br>CORRECT<br>(NOT SENT) | s         | NGLE            | IALTS A-G          | SINGLEN | IALTS H-Z         | BLEM             | IDED                       |                 |                           |
|                       |     |              | NO SALE                        | BOURBON   |                 | RUM                |         | TEQUILA           |                  |                            |                 |                           |
|                       |     |              |                                |           | TRANSFER BILL   |                    | G       | IN                | voi              | DKA                        | J.W.            | J.W. Black                |
|                       |     |              |                                |           | SPLIT BILL      | J.N                | /. Red  | JACK<br>DANIELS   | SLATE<br>BOURBON | REMY<br>BRAND              | KKY<br>DKA      | 42 BELOW<br>VODKA         |
|                       |     |              |                                | \$0.00    | MANAGER<br>VOID | BA(<br>F           | Y T     | o dele            | te this          | butto                      | on<br>au t      | BOMBAY                    |
|                       |     | 7            | 8                              | 9         | CLEAR           | MIX<br>M           | p<br>b  | ress a<br>utton   | nd hoi<br>on you | a aow<br>ır key<br>c on tk | board           | SEAT<br>IMBER             |
|                       |     | 4            | 5                              | 6         | QUANTITY (X)    | в                  | b       | utton.            |                  | C ON U                     | 115             | SERT &<br>RTIFIED<br>WINE |
|                       |     | 1            | 2                              | 3         | MANAGER         | APE<br>EAU<br>DIGE | A<br>y  | t this<br>ou to o | stage<br>confirr | it mig<br>n dele           | ht ask<br>tion, | DFFEE/<br>TEA             |
|                       |     | 0            | SEND/<br>CLOSE                 |           |                 |                    | jı      | ust pre           | ess YE           | S.                         |                 | TAL                       |

# 17. How to Delete a Button from the Screen

| CES CE                                                                   | 6 TS - Versio                                                                 | n 8.0.13     | User: P( | DS 1 TEST |                                |                                           |            |                                | BEX               |  |
|--------------------------------------------------------------------------|-------------------------------------------------------------------------------|--------------|----------|-----------|--------------------------------|-------------------------------------------|------------|--------------------------------|-------------------|--|
| 001                                                                      | 01 09/0                                                                       | 02/2006 15:3 | 33 Scot  | t         |                                |                                           |            |                                | UNC               |  |
| Qty                                                                      |                                                                               | Description  |          | Price     | ERROR<br>CORRECT<br>(NOT SENT) | R<br>CT SINGLE MALTS A-G SINGLE MALTS H-Z |            | BLE                            | BLENDED           |  |
|                                                                          |                                                                               |              |          |           | NO SALE                        | BOURBON RUM T                             |            | TEC                            | QUILA             |  |
|                                                                          |                                                                               |              |          |           | TRANSFER BILL                  | GIN                                       | VODKA      | 20                             | J.W. Black        |  |
|                                                                          | The button is reset to default with no                                        |              |          |           |                                |                                           |            | SKKY<br>VODKA                  | 42 BELOW<br>VODKA |  |
| colour or text. If you want to<br>completely remove this button from the |                                                                               |              |          |           |                                |                                           | THERN      | BOMBAY<br>SAPHIRE              |                   |  |
|                                                                          | 7 screen, press and hold down Ctrl<br>button on your keyboard and click on it |              |          |           |                                |                                           |            | REE<br>EXT                     | SEAT<br>NUMBER    |  |
|                                                                          | again for the second time.                                                    |              |          |           |                                |                                           | KLING      | DESSERT &<br>FORTIFIED<br>WINE |                   |  |
|                                                                          | At this stage it might ask you to confirm deletion, just press YES.           |              |          |           |                                |                                           |            | DFT<br>RINK                    | COFFEE/<br>TEA    |  |
|                                                                          | 0                                                                             | SEN          | D/<br>SE | MAIN      |                                | Aller                                     | PRINT BILL | SUB                            | TOTAL             |  |